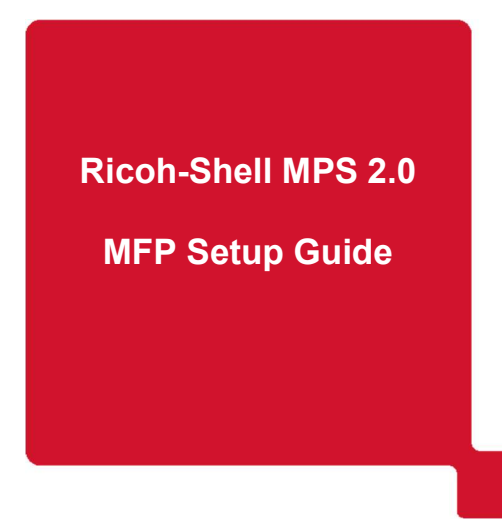

# Ricoh-Shell MPS 2.0 MFP Setup Guide

# This information to be shared within Ricoh only. DISPOSE OF AFTER USE

**Buildbook version 6.0** 

## Contents

| 1.      | DOCUMENT CONTROL                                       | 3  |
|---------|--------------------------------------------------------|----|
| 1.      | 1.1 Version Control                                    |    |
| 1.      | 1.2 MAJOR RELEASE DATE                                 |    |
| 1.      | 1.3 APPROVERS                                          |    |
| 2.      | INTRODUCTION                                           | 4  |
| 2.      | 2.1 PURPOSE OF DOCUMENT                                |    |
| 2.      | 2.2 Scope                                              |    |
| 2.      | 2.3 PASSWORDS - IMPORTANT: PLEASE NOTE PROCESS CHANGE  |    |
| 2.      | 2.4 FIRMWARE                                           |    |
| 2.      | 2.6 SOP PANEL                                          |    |
| 2.      | 2.7 DOCUMENTATION                                      |    |
| 3.      | CHECKLIST                                              | 5  |
| 4.      | DEVICE SECURITY FEATURES                               | 6  |
| 4.      | 4.1 HDD ENCRYPTION SMART INTERFACE                     | 6  |
| 4.      | 4.2 HDD ENCRYPTION CLASSIC INTERFACE                   | 7  |
| 5.      | SERVICEMODE SETTINGS                                   |    |
| 6.      | USER TOOL SETTINGS SMART INTERFACE                     |    |
| 7.      | USER TOOL SETTINGS CLASSIC INTERFACE                   |    |
| 8.      | MINIMAL DEVICE SETUP USING WEB IMAGE MONITOR           | 25 |
| 8.      | 3.1 SNMP                                               |    |
| 8.      | 3.2 NETWORK SECURITY                                   |    |
| 8.      | 3.3 USB DEVICE LIST                                    |    |
| 8.<br>o | 3.4 GENERAL SETTINGS                                   |    |
| о.<br>8 | 3.5 DEFAULT NATIVE SCANNER SETTINGS                    |    |
| 8.      | 3.7 SPECIFIC SETTINGS                                  |    |
| 8.      | 3.8 SCREEN SETTINGS                                    |    |
| 9.      | SMART OPERATION PANEL SETTINGS                         |    |
| 9.      | 9.1 Activate Remote Panel Operation                    |    |
| 9.      | 9.2 Arrange Buttons                                    |    |
| 10.     | . DEFAULT SCANNER SETTINGS                             |    |
| 11.     | . CARD READER WIRING                                   | 33 |
| 12.     | . SMART CARD READER INSTALLATION                       |    |
| 13.     | . TEST PRINT AND SCAN – SHELL FOCAL POINT / USER       | 44 |
| 14.     | . NOW YOU HAVE COMPLETED YOUR PART OF THE INSTALLATION | 45 |
| 15.     | . CONTACT DETAILS                                      | 46 |
| 1       | 15.1 Contact Details Shell                             |    |
| 1       | 15.2 Contact Details Ricoh                             |    |

## 1. Document Control

## 1.1 Version Control

| Date       | Author      | Summary                                      | Version     |
|------------|-------------|----------------------------------------------|-------------|
| 10-07-2023 | Tonny Brukx | Combined MFP & Cardreader Installation Guide | Version 6.0 |

### 1.2 Major Release Date

| Date       | Name          | Released    |
|------------|---------------|-------------|
| 19-01-2018 | Toby Ablett   | Version 1.0 |
| 09-02-2018 | Kees Verwater | Version 2.0 |
| 19-03-2018 | Toby Ablett   | Version 3.0 |

#### 1.3 Approvers

| Name          | Role                   | Date Approved |
|---------------|------------------------|---------------|
| Kees Verwater | Change Manager         |               |
| Rob Houtsma   | RAM Global Manager     |               |
| Toby Ablett   | Global Service Manager |               |

## 2. Introduction

#### 2.1 Purpose of Document

The purpose of this document is to provide the minimal settings needed before installation in the Shell environment. With this minimal configuration all other setting can be pushed using DMNX Enterprise

#### 2.2 Scope

All other device settings not listed in this document are to be assumed to have their default values.

#### Depending on the model type, not all setting may be available for adjustment. These settings can be skipped.

The settings are based on the printer model MP C4504 as all MFP products for the MPS are backward compatible hence at present no additional changes are required. When new devices are certified and added to the MPS fleet the GSM needs to make the Change Manager aware so he/she can amend this document if required.

There are a number of methods and tools available to make changes to the settings of Ricoh devices. This document provides an indication of the preferred/recommended tool to be used to change a particular setting.

#### 2.3 Passwords - Important: Please note process change.

#### Set the password for admin to 12345678

#### Set the password for supervisor to 12345678

With SLNX the final high security passwords will be set

Once device is installed, if an engineer needs access to the device, they need to apply for a 48 hour temporary password from <u>ram.shell@ricoh.nl</u> All engineers need to apply for this temporary password at least 24 hours before arrival at site. Reason for access must

#### 2.4 Firmware

be given.

#### Update all Cheetah (incl Apps) & GW Firmware

#### 2.5 @Remote configuration

SLNX will be used for @Remote. Do not use Cumin or any other appliance

#### 2.6 SOP Panel

Do not install any background image to the panel

#### 2.7 Documentation

• Printqueue Template Spreadsheet

## 3. Checklist

## THIS PAGE MUST be completed for EVERY installed device and emailed back to:

## RAM.Shell@ricoh.nl

## We will not proceed without this information!!

| Task/Setting                                    | Setting                     | Setting applied Yes/No |
|-------------------------------------------------|-----------------------------|------------------------|
| Update firmware                                 | Install the latest firmware |                        |
| Set HDD Encryption                              | On                          |                        |
| SP mode 5-061-001                               | Set to 1                    |                        |
| SP mode 5-061-002                               | Set to 1                    |                        |
| SP mode 5-305-101                               | Set to 0                    |                        |
| SP mode 5-507-003                               | Set to 1                    |                        |
| SP mode 5-507-080                               | Set to 1                    |                        |
| SP mode 5-507-081                               | Set to 20                   |                        |
| SP mode 5-507-082                               | Set to 20                   |                        |
| SP mode 5-515-010                               | Set to 1                    |                        |
| SP mode 5-781-001                               | Set to 0                    |                        |
| SP mode 5-967                                   | Set to 0                    |                        |
| SP mode 5-812-001                               | Call Service Center         |                        |
| SP mode 5-812-003                               | Toner is ordered            |                        |
| SP mode 5-828-065                               | Set to 1                    |                        |
| SP mode 5-853-001                               | Execute                     |                        |
| SP mode 5-888-001                               | Set to 1                    |                        |
| SP mode 5-985-002                               | Set to 0                    |                        |
| Set PDF file type PDF/A Fixed                   | On                          |                        |
| Set Copier Features                             |                             |                        |
| Set Stamp Language                              | English                     |                        |
| Set IP-address                                  | Check roll-out sheet        |                        |
| Set DNS Servers                                 | 134.162.23.1, 134.162.23.2  |                        |
| Set SMB version V2                              | On                          |                        |
| Set SMB port number                             | 445                         |                        |
| Set SMTP server                                 | anonsmtp-eu.shell.com       |                        |
| Set Administrator's Email Address               | noreply-mps@shell.com       |                        |
| Set Auto Specify Sender Name                    | On                          |                        |
| Set SNMP Community Names                        |                             |                        |
| Set Network Security                            |                             |                        |
| Set Extended Feature Settings                   |                             |                        |
| Set Languages                                   | English / Local Preference  |                        |
| Set USB Device List                             |                             |                        |
| Set Default Scan Settings                       |                             |                        |
| Set Permissions for Printer Language            |                             |                        |
| Set Specific Settings                           |                             |                        |
| Smart Operation Panel Settings                  |                             |                        |
| Set admin and supervisor password               | 12345678                    |                        |
| I est Print and Scan – Shell Focal Point / User | Test all functions          |                        |
| Contact RAM team – Ricoh Netherlands            | Email Ram team              |                        |
| Device Serial Number - IP-Address               |                             |                        |
| Hostname:                                       |                             |                        |
| I accept that Device is in full working order:  |                             |                        |

# 4. Device Security Features

## 4.1 HDD Encryption Smart Interface

Enable Encryption Setting

Log in as the machine administrator from the operation panel

Press "Settings" icon > [System Settings].

Press [Settings for Administrator] > [File Management] > [Machine Data Encryption Settings]. Press [Encrypt].

| 2    | 合                                                | Deny admin.'s operation, tap here | _ ? | Logout | C  |
|------|--------------------------------------------------|-----------------------------------|-----|--------|----|
| Ŷ    | Machine Data Encryption Settings                 |                                   |     | Close  |    |
| Mac  | The current data in the machine is not encrypted | d.                                |     |        |    |
| Dat  | Encrypt                                          |                                   |     |        | ×. |
| Sou  |                                                  |                                   |     |        |    |
| Net  |                                                  |                                   |     |        |    |
| Sen  |                                                  |                                   |     |        |    |
| Set  |                                                  |                                   |     |        |    |
| L F  |                                                  |                                   |     |        |    |
| Maal | nina (Cantral Dana)<br>11 Feb. 2020<br>11:37     |                                   | A 8 |        |    |

Select [Format All Data]

| 2        | Machine Administrator                             | Admin. is operating remotely          | ⊿? | Logout | ( |
|----------|---------------------------------------------------|---------------------------------------|----|--------|---|
| <b>*</b> | Machine Data Encryption Settings                  | : Carry Over/Format                   |    | Close  |   |
| Mad      | Carry over all data or file system data only (wit | hout formatting), or format all data. |    |        |   |
| Dat      | All Data                                          |                                       |    |        | ł |
| Sou      | File System Data Only                             |                                       |    |        |   |
| Net      | Format All Data                                   |                                       |    |        |   |
| Sen      |                                                   |                                       |    |        |   |
| Set      |                                                   |                                       |    |        |   |
| L F      |                                                   |                                       |    |        |   |
| Mag      | 30 Sep. 2020<br>11 : 05                           | E                                     |    |        |   |

#### 4.2 HDD Encryption Classic Interface

Enable Encryption Setting

Press the [User tools/Counter] key.

Press [System Settings].

Press [Administrator Tools].

Press [Machine Data Encryption Settings]. If this item is not visible, press [Next] to display more settings. Press [Encrypt].

Select the data to be carried over to the hard disk and not to be reset. Select [Format All Data].

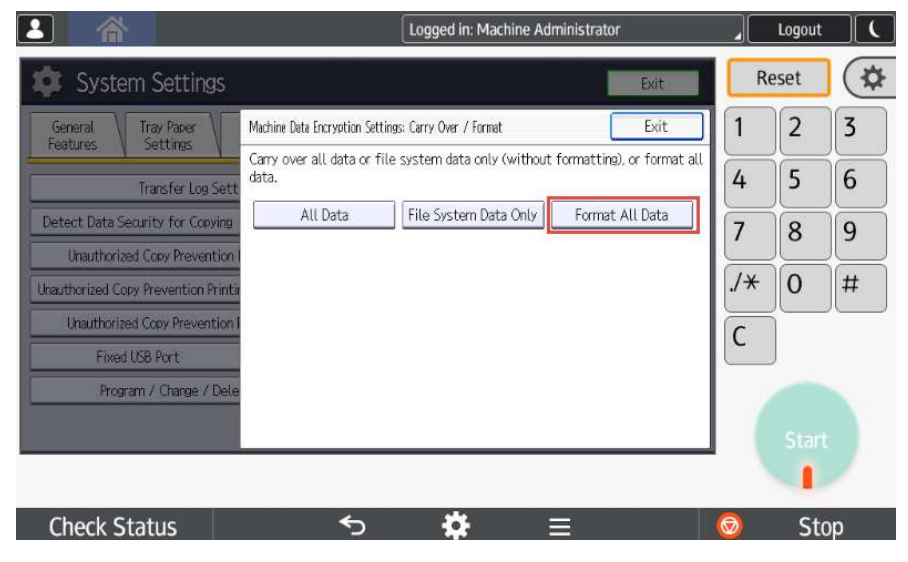

Press the [Start] key to print the encryption key for safe keeping.

Press [Exit] twice.

Press the [User Tools/Counter] key. Turn the main power switch off and on.

The machine will start to convert the data on the memory after you turn on the machine. Wait until the message "Memory conversion complete.

Turn the main power switch off." appears, and then turn the main power off again.

#### Check the Encryption Settings

- Press the [User tools/Counter] key.
   Press [System Settings].
- 3. Press [Administrator Tools].
- Press [Machine Data Encryption Settings].
   Please confirm whether the encryption has been completed or not on this display

## 4.3 Print the Encryption Key

Use the following procedure to print the key again if it has been lost or misplaced.

- 1. Press the [User tools/Counter] key.
- 2. Press [System Settings].
- 3. Press [Administrator Tools].
- 4. Press [Machine Data Encryption Settings].
- 5. Press [Print Encryption Key].
   6. Select [Save to SD card] or [Print on paper].

Select the backup method.

If you have selected [Save to SD Card], load an SD card into the media slot on the side of the operation panel and press [OK] to back up the machine's data encryption key.

If you have selected [Print on Paper], press the [Print] key. Print out the machine's data encryption key.

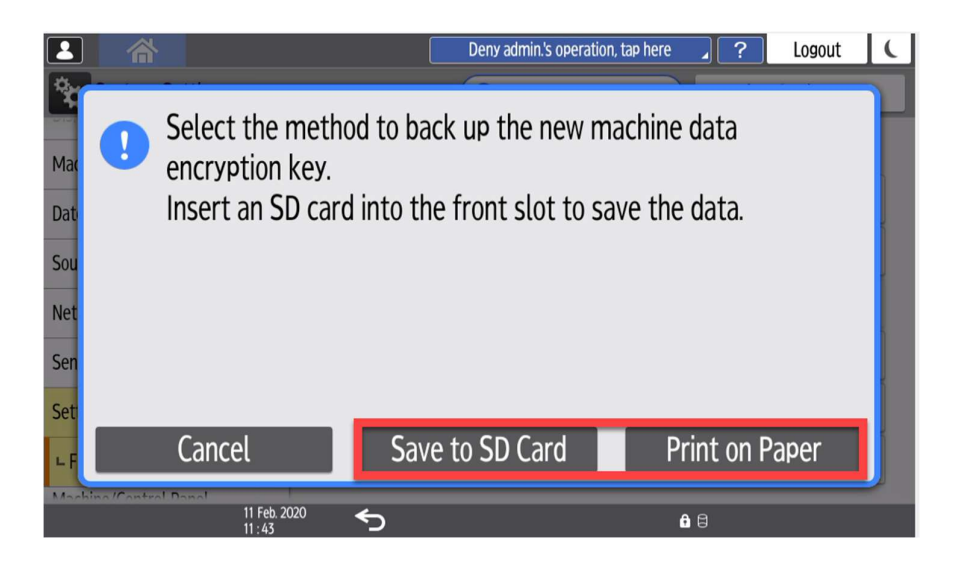

Press [OK].

When the confirmation dialog is displayed, press [OK].

Press [6], and then log out of the machine.

Turn OFF the main power, and then turn the main power back ON.

The machine will start to convert the data on the memory after you turn ON the machine. Wait until the message "Memory conversion complete. Turn the main power switch OFF." appears, and then turn the main power OFF again.

### 4.4 Check the Encryption Settings

Log in as the machine administrator from the operation panel.

Press "Settings" icon > [System Settings].

Press [Settings for Administrator] > [File Management] > [Machine Data Encryption Settings]. Confirm whether the encryption has been completed or not on this display.

| ity Level       | The current data in the machine has been encrypted.<br>Select item. |                   |     |  |  |  |
|-----------------|---------------------------------------------------------------------|-------------------|-----|--|--|--|
| ory Setting     | Update Encryption Key                                               | Cancel Encryption | Pri |  |  |  |
| ase All Memor   |                                                                     |                   |     |  |  |  |
|                 |                                                                     |                   |     |  |  |  |
| nsfer Log Setti |                                                                     |                   |     |  |  |  |
| y for Copying   |                                                                     |                   |     |  |  |  |
| py Prevention I |                                                                     |                   |     |  |  |  |
|                 |                                                                     |                   |     |  |  |  |

w\_d1822520

# 5. Servicemode Settings

| Service Mode setting |                                     |                     |  |  |
|----------------------|-------------------------------------|---------------------|--|--|
| Setting              | Description                         | Configuration       |  |  |
| SP mode 5-061-001    | Toner Remaining Icon Display Change | Set to 1            |  |  |
| SP mode 5-061-002    | Toner Near End Display Change       | Set to 1            |  |  |
| SP mode 5-305-101    | Auto Off Limit Set                  | Set to 0            |  |  |
| SP mode 5-507-003    | Toner Supply alarm                  | Set to 1            |  |  |
| SP mode 5-507-080    | Toner Call Timing                   | Set to 1            |  |  |
| SP mode 5-507-081    | Toner Call Threshold Black          | Set to 20           |  |  |
| SP mode 5-507-082    | Toner Call Threshold CMY            | Set to 20           |  |  |
| SP mode 5-515-010    | Supply Automatic Order              | Set to 1            |  |  |
| SP mode 5-781-001    | Disable ACT Setting                 | Set to 0            |  |  |
| SP mode 5-967        | Document Server                     | Set to 0            |  |  |
| SP mode 5-812-001    | Service Telephone Number            | Call Service Center |  |  |
| SP mode 5-812-003    | Supply Call                         | Toner is ordered    |  |  |
| SP mode 5-828-065    | Job Spool                           | Set to 1            |  |  |
| SP mode 5-853-001    | Stamp Data Download                 | Execute             |  |  |
| SP mode 5-888-001    | Personal Information Protect        | Set to 1            |  |  |
| SP mode 5-985-002    | On Board USB                        | Set to 0            |  |  |

# 6. User Tool Settings Smart Interface

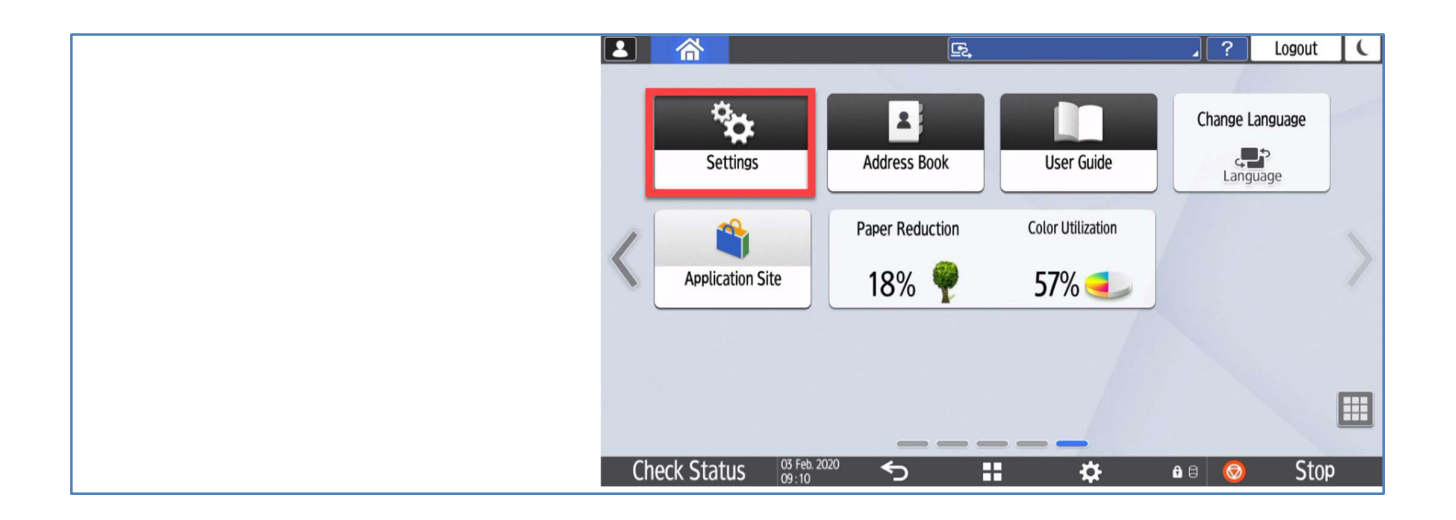

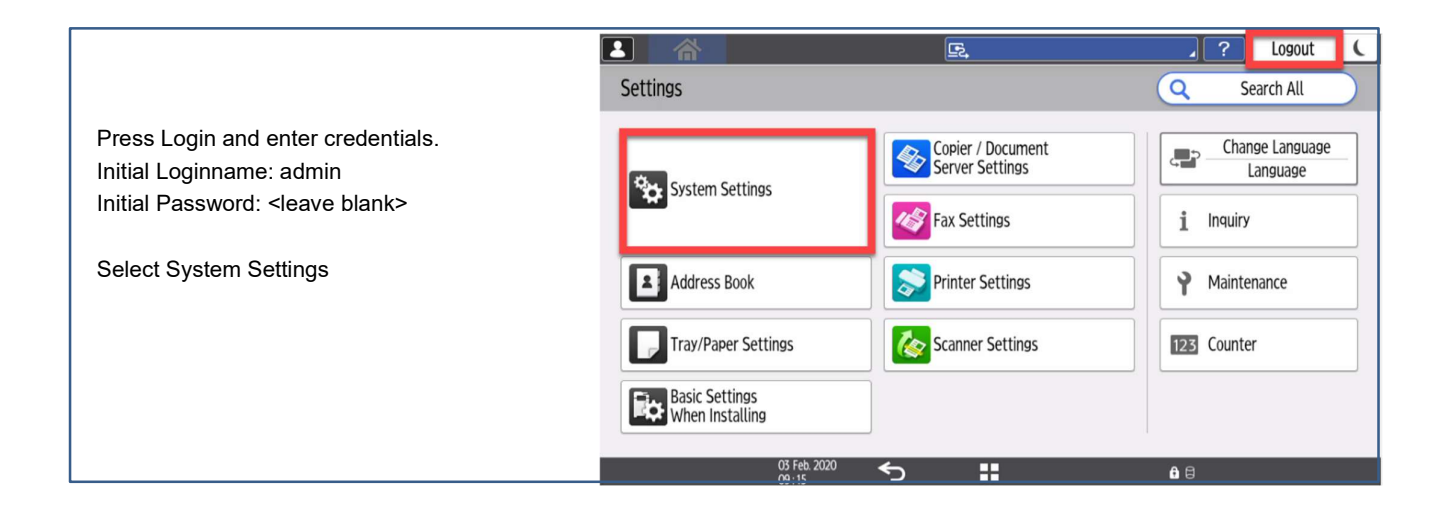

|                                                      |                                            | E, / ? Logout (                                   |
|------------------------------------------------------|--------------------------------------------|---------------------------------------------------|
|                                                      | System Settings                            | Q Back to Search Result Back to Settings Menu     |
| Select Settings for Administrator $\rightarrow$ File | Machine                                    | File Management                                   |
| Management                                           | Date/Time/Timer                            | Machine Data Encryption Settings                  |
| Set PDF File Type: PDF/A Fixed to ON                 | Sound                                      | Auto Delete File in Document Server Specify Hours |
|                                                      | Network/Interface                          | Delete All Files in Document Server               |
| Press the Back arrow to return to the                | Send (Email/Folder)                        | Document Server Function On                       |
|                                                      | Settings for Administrator                 | Default Privilege for Stored File Read-only       |
|                                                      | ∟ File Management                          | PDF File Type: PDF/A Fixed On                     |
|                                                      | Machine (Control Donol<br>03 Feb.<br>09:40 |                                                   |

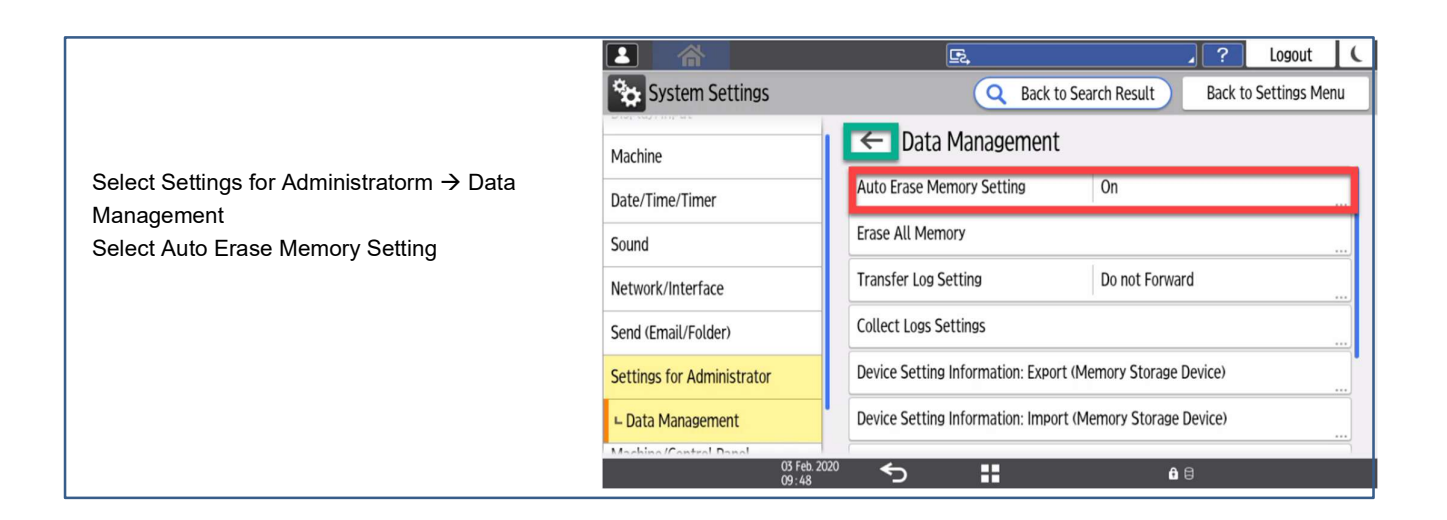

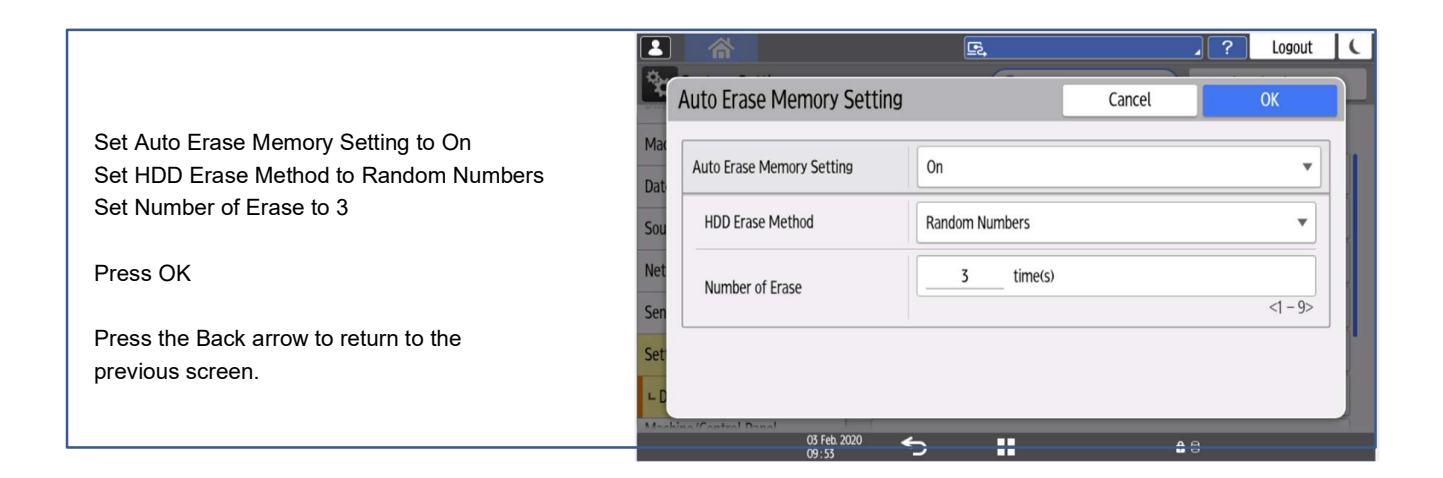

|                                        |                                   | <u>R</u>                             | ⊿ ? Logout (    |
|----------------------------------------|-----------------------------------|--------------------------------------|-----------------|
|                                        | Settings                          |                                      | Q Search All    |
| Select Copier/Document Server Settings | System Settings                   | Copier / Document<br>Server Settings | Change Language |
|                                        | South Security                    | Fax Settings                         | 1 Inquiry       |
|                                        | Address Book                      | Printer Settings                     | Y Maintenance   |
|                                        | Tray/Paper Settings               | Scanner Settings                     | 123 Counter     |
|                                        | Basic Settings<br>When Installing |                                      |                 |
|                                        | 03 Feb. 2020<br>09 : 15           | ∽ ::                                 | <b>û</b> 8      |

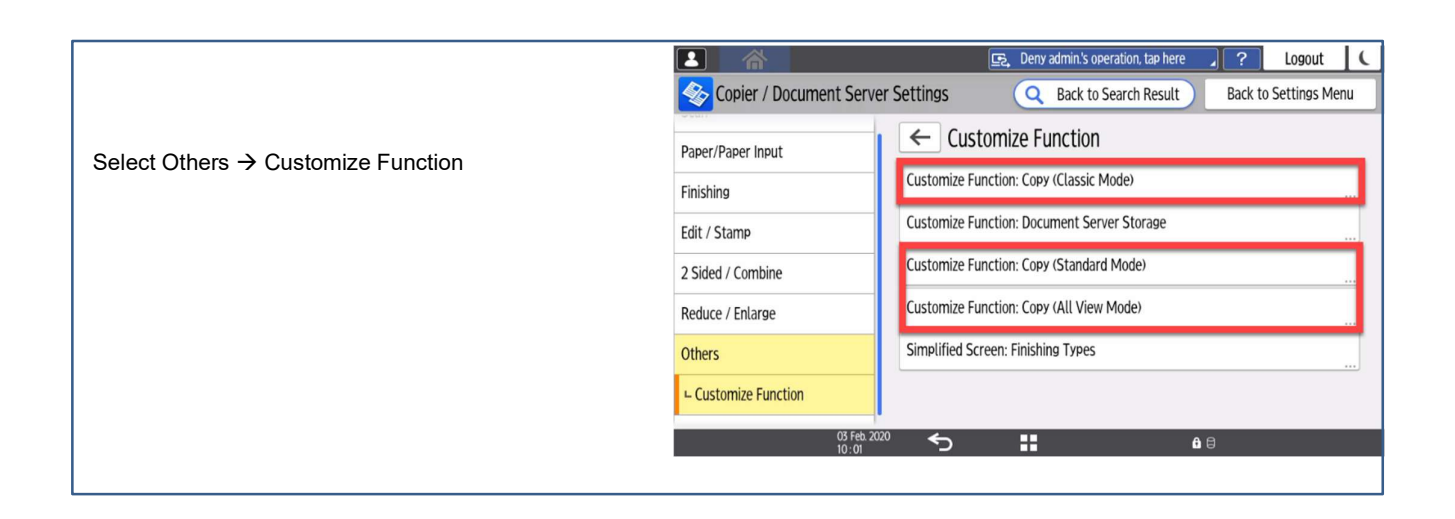

|                                               | 4     | Customize Functio | n: Copy (Classic Mode)           | Cancel     | ОК                                              |
|-----------------------------------------------|-------|-------------------|----------------------------------|------------|-------------------------------------------------|
| Set the buttons for the different Copy modes  | Рар   | Function Key 1    | 1 Sided→2 Sided: L               | eft/Right  | 1 <sub>2</sub> → 2 <sup>2</sup>                 |
| as snown.                                     | Finit | Function Key 2    | 2 Sided original $\rightarrow$ 2 | ? Sided    | $\boxed{2}^{2} \rightarrow \boxed{2}^{2}$       |
| Press OK                                      | Edit  | Function Key 3    | 2 Sided original $\rightarrow$ 1 | Sided      | [ <u>]</u> <sup>2</sup> → <u>1</u> <sub>2</sub> |
| Pross the Rack arrow multiple times to return | Z SI  | Function Key 4    | 1 Sided $\rightarrow$ Combine    | 2 original | 1 <sub>2</sub> → 12                             |
| to the initial settings screen                | Oth   | Function Key 5    | 1 Sided→Magazine                 |            | 1 <sub>2</sub> → 13 <sub>3</sub>                |
|                                               | L C   | Function Key 6    | 2 Sided→Magazine                 |            |                                                 |
|                                               |       | 03 F<br>10 - 1    | eb. 2020                         |            | <b>6</b> 8                                      |
|                                               |       | . 10.1            |                                  |            |                                                 |

🔄 Admin. is operating remotely 🦼 ? Logout 🕻

|                                                             |                         | 🔄 Deny admin.'s operation, tap here 🦼 ? Logout 🕻          |
|-------------------------------------------------------------|-------------------------|-----------------------------------------------------------|
|                                                             | Sopier / Document Serve | er Settings Q Back to Search Result Back to Settings Menu |
| Select Copier/Document Server Settings $\rightarrow$        | Scan                    | <ul> <li>Preset Stamp</li> </ul>                          |
| $Edit/Stamp \rightarrow Stamp \rightarrow Preset \ Stamp$   | Paper/Paper Input       | Stamp Language English                                    |
| Set Stemp Longuage to English                               | Finishing               | Stamp Language Priority COPY                              |
| Set Stamp Language to English<br>Set Stamp Priority to Copy | Edit / Stamp            | All Pages                                                 |
|                                                             | ∟ Stamp                 | Top Right                                                 |
|                                                             | ⊢ Preset Stamp          | All Pages<br>Stamp Format:URGENT Black<br>Top Right       |
|                                                             | 2 Sided / Combine       | All Pages<br>Stamp Format:PRIORITY Black                  |
|                                                             | Reduce / Enlarge        | Top Right                                                 |
|                                                             | 03 Feb. 20<br>10 : 31   |                                                           |

|                                                   |                            | 🕞 Admin. is operating r    | emotely 🖌 🖌 | ?         | Logout      | C  |
|---------------------------------------------------|----------------------------|----------------------------|-------------|-----------|-------------|----|
| Select System Settings →                          | System Settings            | Q Back to Sea              | rch Result  | Back to S | ettings Mer | าน |
| Network/Interface $\rightarrow$ IP Address (IPv4) | Display/Input              |                            |             |           |             |    |
| Set the correct IP settings.                      | טואינמאיוווייענ            | IP Address (IPV4)          |             |           |             |    |
| Press OK to confirm.                              | Machine                    | IPv4 Address Configuration | Specify     |           |             |    |
| Proce the arrow left to IP address                | Date/Time/Timer            | IPv4 Gateway Address       | 10.145.92.1 |           |             |    |
| Fless the allow left to if address.               | Sound                      |                            |             |           |             |    |
| Select DNS Configuration                          | Network/Interface          |                            |             |           |             |    |
| Set DNS Configuration to Specify                  | LIP Address (IPv4)         |                            |             |           |             |    |
| Set DNS Server 1 to 134.162.23.1                  |                            |                            |             |           |             |    |
| Set DNS Server 2 to 134.162.23.2                  | Send (Email/Folder)        |                            |             |           |             |    |
| Set DNS Server 3 to 0.0.0.0                       | Settings for Administrator |                            |             |           |             |    |
| Press OK to confirm                               | 03 Feb. 2<br>10 : 48       | <sup>220</sup> 5 👪         | <b>6</b> 8  |           |             |    |
| Soloot Machina Nama                               |                            |                            |             |           |             |    |
| Select Machine Name to Brint Quoue Name           |                            |                            |             |           |             |    |
| Bross Ok to confirm                               |                            |                            |             |           |             |    |
| Press Ok to confirm                               |                            |                            |             |           |             |    |
| Select Host Name                                  |                            |                            |             |           |             |    |
| Set Host Name to Print Queue Name                 |                            |                            |             |           |             |    |
| (Replace any underscore _ with a hyphen -)        |                            |                            |             |           |             |    |
| Press Ok to confirm                               |                            |                            |             |           |             |    |

Press Ok to confirm IP, Subnet Mask, Gateway, and Host Name can be found in the Print Queue information sheet. To be provided by your SDM.

|                                                 |                    | E.           | ?          | Logout | C |
|-------------------------------------------------|--------------------|--------------|------------|--------|---|
| Use the blue scroll bar to scroll down the menu | SMB Client Advand  | ced Settings | Cancel     | ОК     |   |
| Select SMB → SMB Client Advanced                | Mac Port Number    | 445          |            | •      |   |
| Settings                                        | Dat<br>SMBv2/SMBv3 | Active       |            | •      |   |
| Set Port Number to 445                          | Net                |              |            |        |   |
| Set SMBv2/SMBv3 to Active                       | Net                |              |            |        |   |
| Press OK to confirm                             | ⊾ S<br>Sen         |              |            |        |   |
|                                                 | 03 F<br>13:4       | ab. 2020 🕤 🚦 | <b>û</b> 8 |        |   |

| Select System Settings →<br>Network/Interface                                                                                   | System Settings                                                            | Certain Control     Certain Control     Certain Control <td< th=""></td<> |
|----------------------------------------------------------------------------------------------------|----------------------------------------------------------------------------|----------------------------------------------------------------------------------------------------|
| Use the blue scroll bar to scroll down the menu                                                                                 | Display/Input                                                              | ← Network/Interface                                                                                                    |
| Select Control Panel Wireless LAN<br>Set Wi-Fi to Off<br>Set Wireless Direct to Off<br>Select Bluetooth<br>Set Bluetooth to Off | Machine<br>Date/Time/Timer<br>Sound<br>Network/Interface                   | Communication Security       >         MLP Network Interface Settings       Machine Network         Control Panel: Wireless LAN                                                                                                    |
| Press OK to confirm                                                                                                    | Send (Email/Folder)<br>Settings for Administrator<br>Machine/Control Panel | Control Panel: Proxy Settings                                                                                                    |

Select System Settings → Send (Email/Folder) → Email → SMTP Server

Set Server Name to anomsmtp-eu.shell.com Set Secure Connectionn (SSL) to Off Set Port Number to 25

Press OK to confirm

Select Administrator's Email Address Set to <u>noreply-mps@shell.com</u>

Press OK to confirm

Scroll down

Set Auto Specify Sender Name to On

Press OK to confirm.

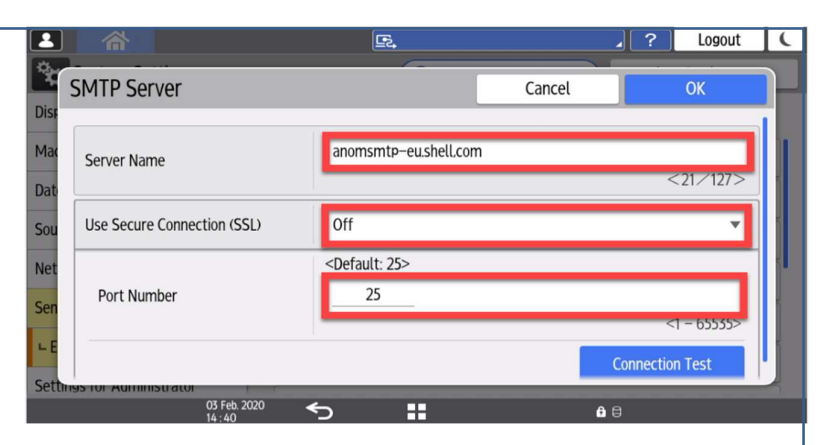

## Select System Settings $\rightarrow$ Sound Set Volume to 0 Set All Sounds to No Sound

#### Press OK to confirm

|                                                     | E.                        |            | ⊿ ?     | Logout       | C  |
|-----------------------------------------------------|---------------------------|------------|---------|--------------|----|
| System Settings                                     | Q                         | Search All | Back to | Settings Mer | าน |
| Display/Input                                       | ← Sound                   |            |         |              |    |
| Machine                                             | Volume                    | 0          |         |              |    |
| Date/Time/Timer                                     | Touch/Notification Sound  | No Sound   |         |              |    |
| Sound                                               | Invalid Operation Sound   | No Sound   |         |              |    |
| Network/Interface                                   | Operation Completed Sound | No Sound   |         |              |    |
| Send (Email/Folder)                                 | Copy: Job Done Sound      | No Sound   |         |              |    |
| Settings for Administrator<br>Machine/Control Panel | Fax Printing Ended Sound  | No Sound   |         |              |    |
| 03 Feb. 2<br>14 : 58                                | ∞ ← 👪                     | â          | 8       |              |    |

|                                          |                             | 🔄 Deny admin.'s operation, tap here 🦼 🤶 Logout 🕻 |
|------------------------------------------|-----------------------------|--------------------------------------------------|
| Select System Settings → Display/Input → | Select Switchable Languages | Cancel                                           |
| Display - Select Switchable Languages    | Dist                        |                                                  |
| Select English                           | L D Japanese                | English                                          |
| Select a local preferred language.       | Mag French                  | German                                           |
| In this screen Dutch is set as example   | Dat Italian                 | Spanish r                                        |
| in this screen butch is set as example.  | Sou Dutch                   | 🗌 Norwegian                                      |
| Press Ok to confirm                      | Net Danish                  | Swedish                                          |
|                                          | Sen Polish                  | Portuguese                                       |
|                                          | Setter Hungarian            | Czech                                            |
|                                          | 03 Feb. 2020<br>15:04       | <b>6</b> ⊕                                       |

## 7. User Tool Settings Classic Interface

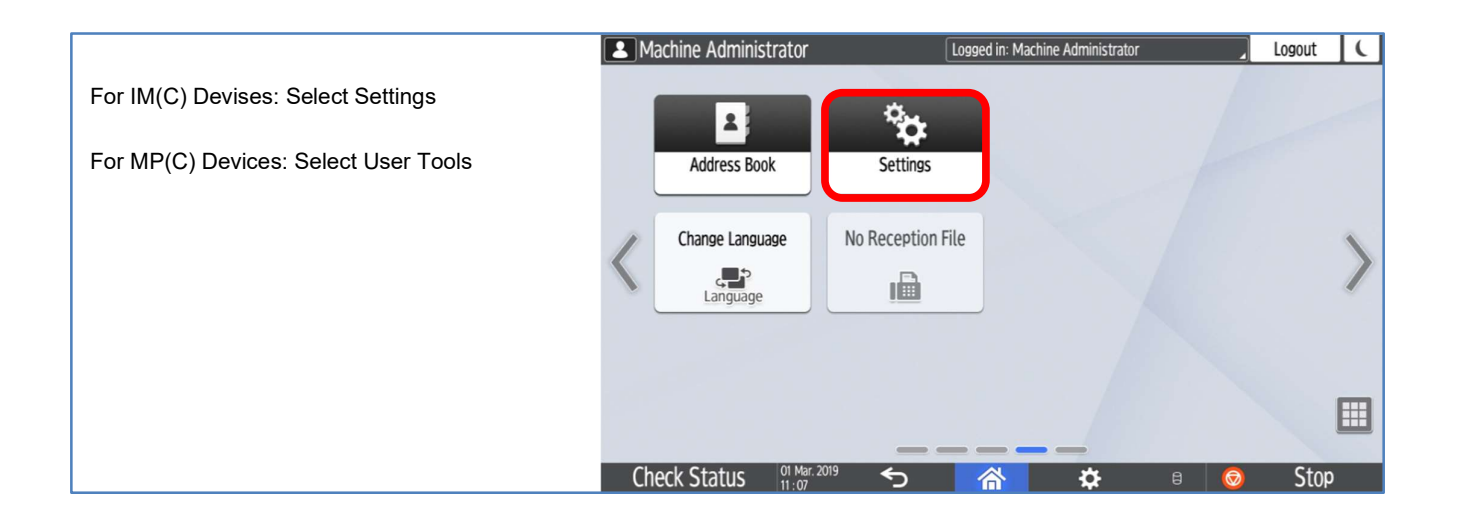

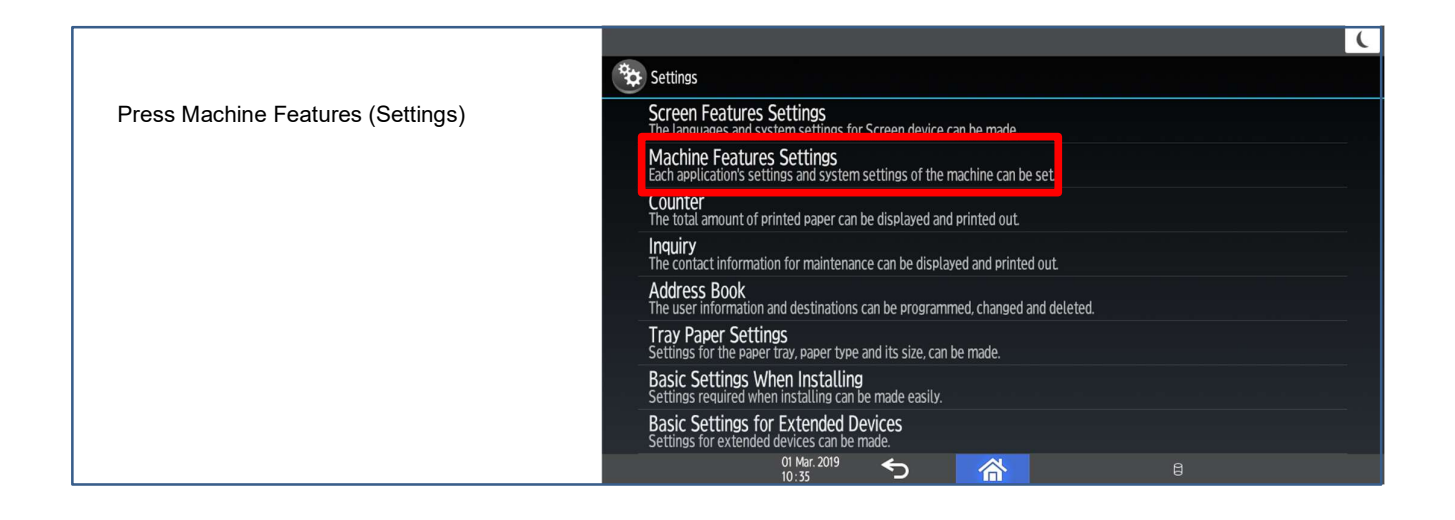

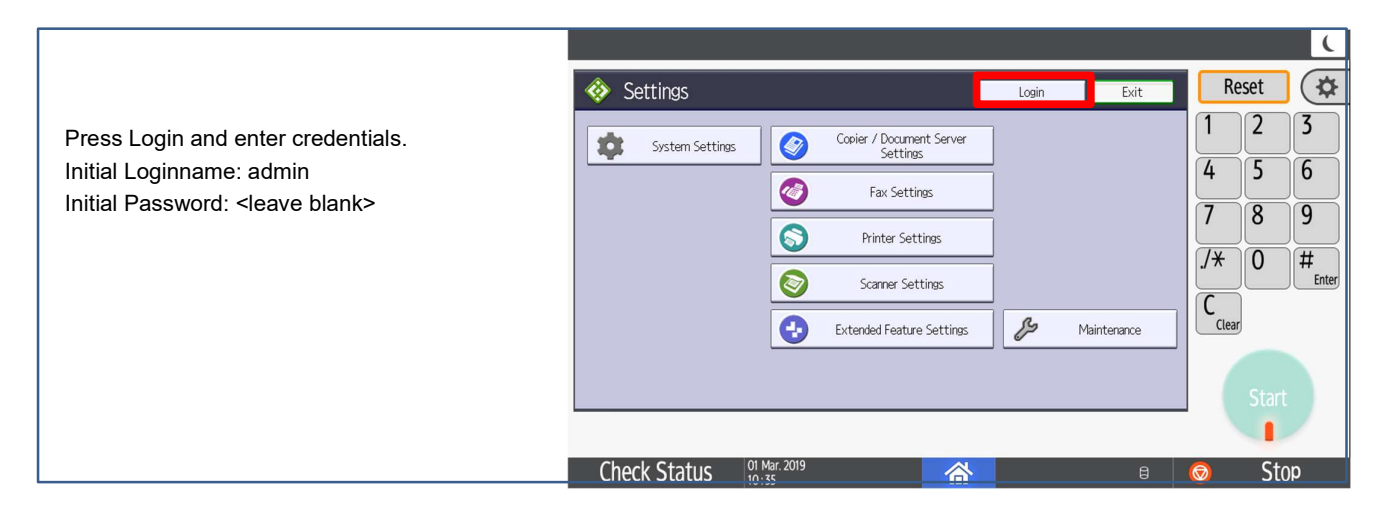

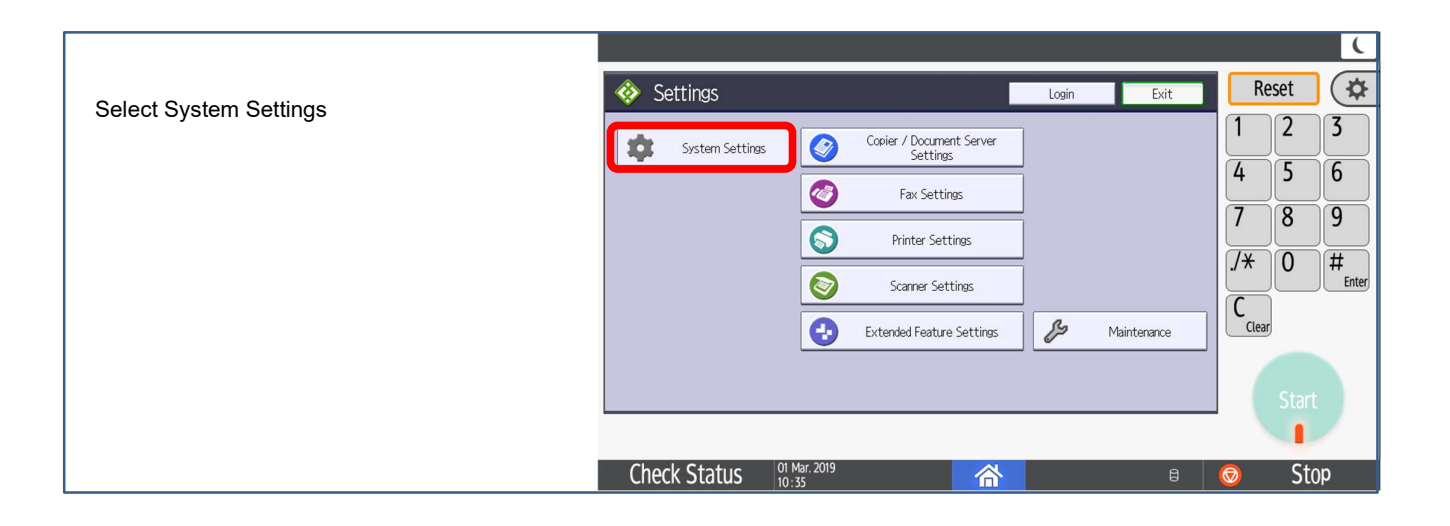

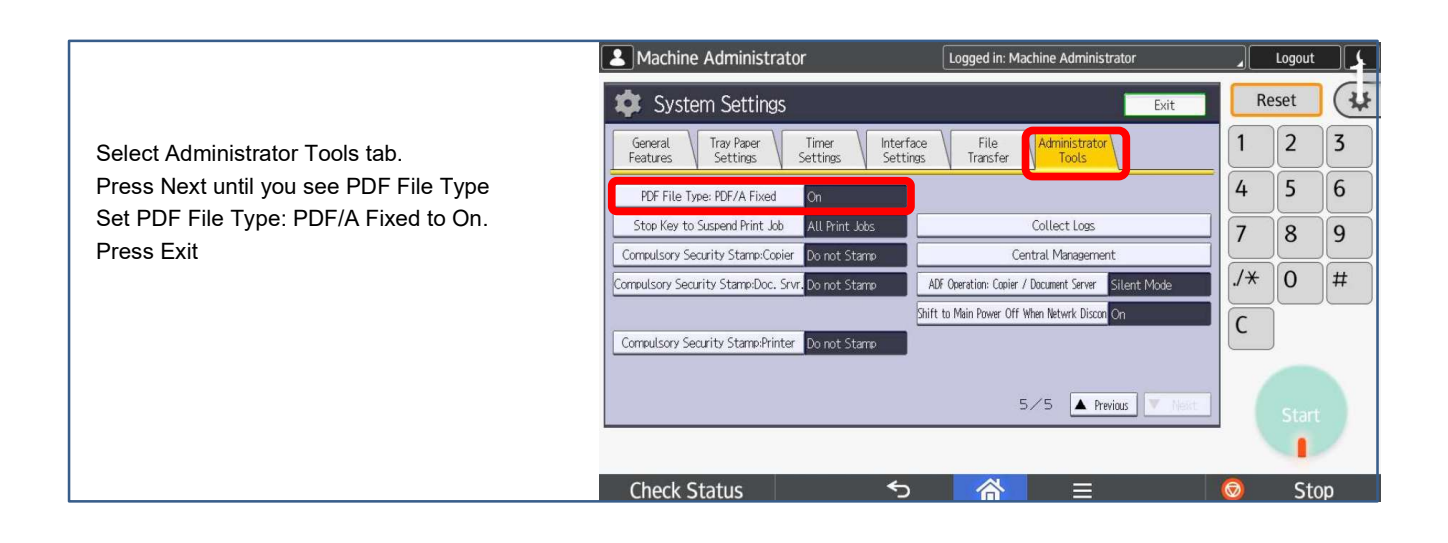

|                                  | 🕸 System Settings                                              | Exit                                           | Re    | eset | \$         |
|----------------------------------|----------------------------------------------------------------|------------------------------------------------|-------|------|------------|
|                                  | General Tray Paper Timer Interfa<br>Features Settings Settings | ace File Administrator<br>Igs Transfer Tools   | 1     | 2    | 3          |
| Select Auto Erase Memory Setting | Network Security Level Custom                                  | Unauthorized Copy Prevention Printing: Copier  | 4     | 5    | 6          |
|                                  | Auto Erase Memory Setting On                                   |                                                | 7     | 8    | 9          |
|                                  | Erase All Memory                                               | Unauthorized Copy Prevention Printing: Printer |       |      |            |
|                                  |                                                                | Fixed USB Port Off                             | ./*   | 0    | #<br>Enter |
|                                  | Transfer Log Setting                                           | Program / Change / Delete Realm                |       |      |            |
|                                  |                                                                | Machine Data Encryption Settings               | Clear | ,    |            |
|                                  | Detect Data Security for Copying Off                           |                                                |       |      |            |
|                                  |                                                                | 4∕6 ▲ Previous ▼ Next                          |       |      |            |
|                                  |                                                                |                                                |       | 1    |            |
|                                  | Check Status                                                   | <b>6</b> 8                                     | 0     | Sto  | )p         |

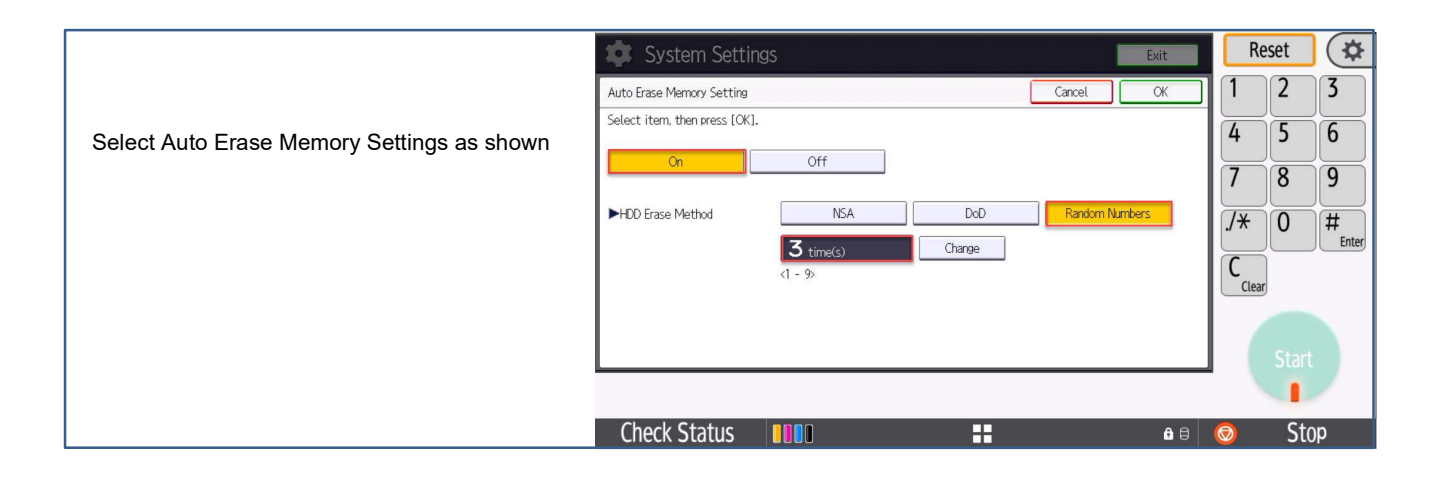

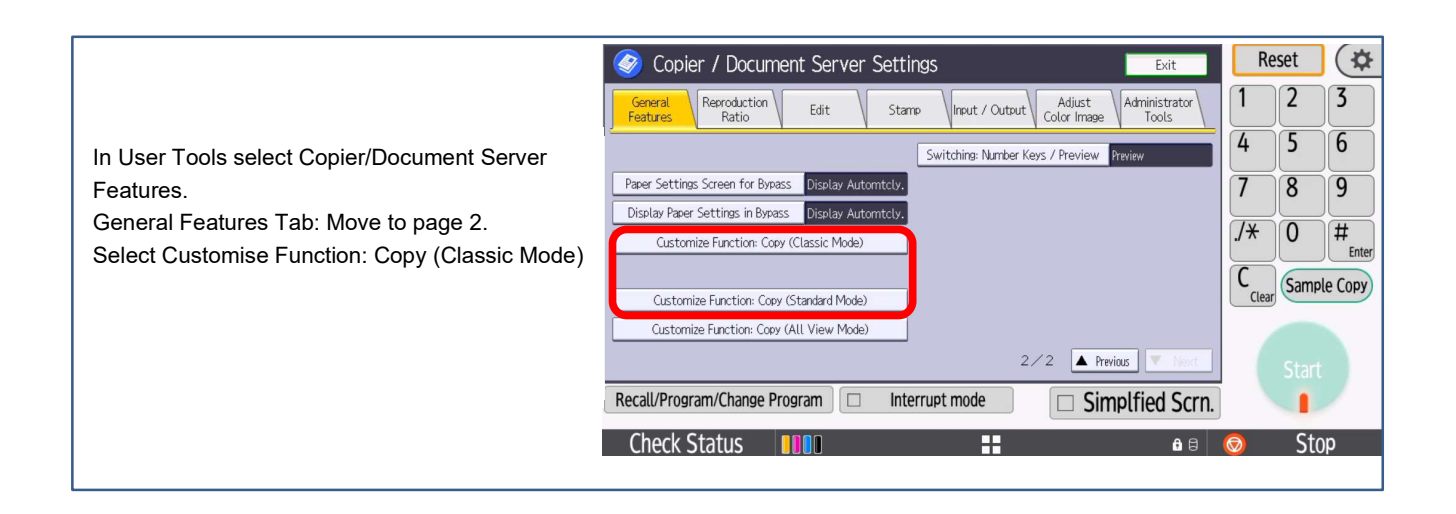

|                                            | Scopier / Document Server Settings                            | R          | eset  | \$      |
|--------------------------------------------|---------------------------------------------------------------|------------|-------|---------|
|                                            | Customize Function: Copy (Classic Mode) Cancel OK             | 1          | 2     | 3       |
| Change the buttons for Copy (Classic Mode) |                                                               | 4          | 5     | 6       |
| as shown                                   |                                                               | 7          | 8     | 9       |
| Press OK                                   |                                                               | <u>/</u> * | 0     | #       |
|                                            |                                                               |            | Comp  | Enter   |
|                                            |                                                               | Clear      | Jamp  | le COPy |
|                                            |                                                               |            |       |         |
|                                            | Recall/Program/Change Program  Interrupt mode  Simplfied Scrn |            | Start |         |
|                                            | Check Status                                                  |            | Sto   | n       |
|                                            |                                                               | W          | JI    | 9       |

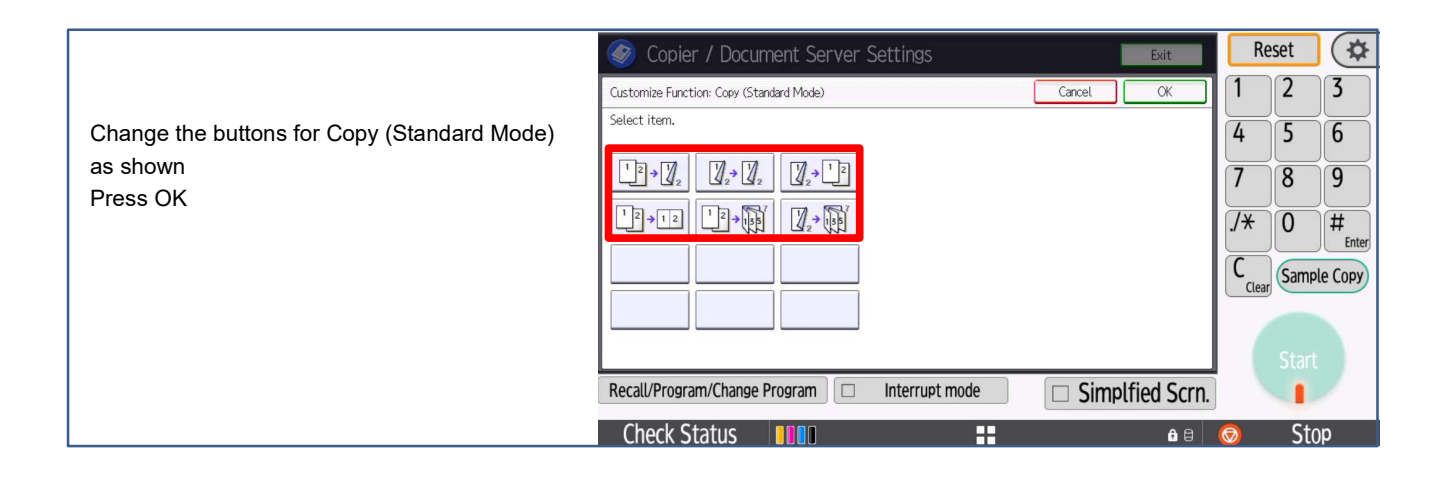

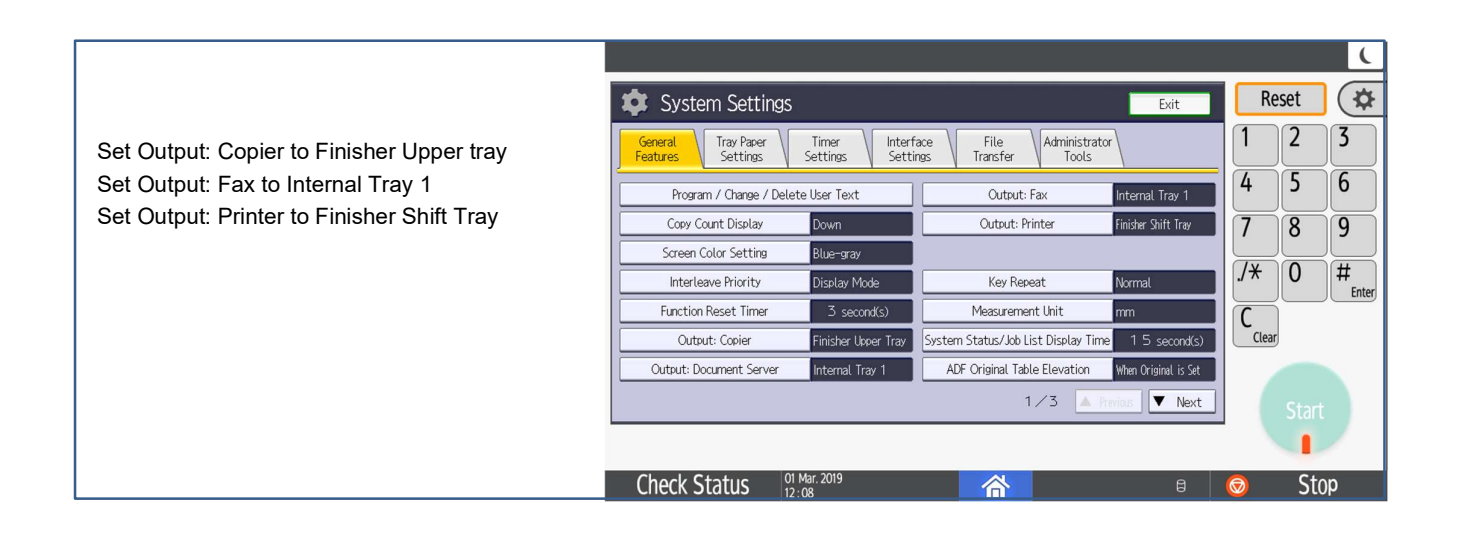

|                               | Machine Administrator                        | Logged in: Machine Administrator           |    | Logout      |
|-------------------------------|----------------------------------------------|--------------------------------------------|----|-------------|
|                               | 🎯 Copier / Document Server Featu             | Jres Exit                                  | R  | eset 😪      |
| Select Stamp                  | General Reproduction Edit Star               | np put / Output Adjust Administrator Tools | 1  | 2 3         |
| Set Stamp Language to English | Background Numbering Preset Stamp User Stamp | Date Stamp Page Numbering Stamp Text       | 4  | 5 6         |
| Set Stamp Priority to Copy    | Stamp Language English                       |                                            | 7  | 89          |
| Press Exit                    | Stamp Priority COPY                          | * NIL 149 141 1 1415                       | /* | $\cap$ #    |
|                               | Stamp Format COPY                            | lop Right / 1 X / Normal / All Pages       |    |             |
|                               | Stamp Format PRIORITY                        | Top Right / 1 X / Normal / All Pages       | C  | Sample Copy |
|                               |                                              |                                            |    |             |
|                               |                                              | 1∕4 🔺 Prenos 🔽 Next                        |    |             |
|                               | Recall/Program/Change Program                | errupt mode 🗌 🗌 Simplfied Scrn.            |    | 1           |
|                               | Check Status 🕤                               |                                            | 0  | Stop        |

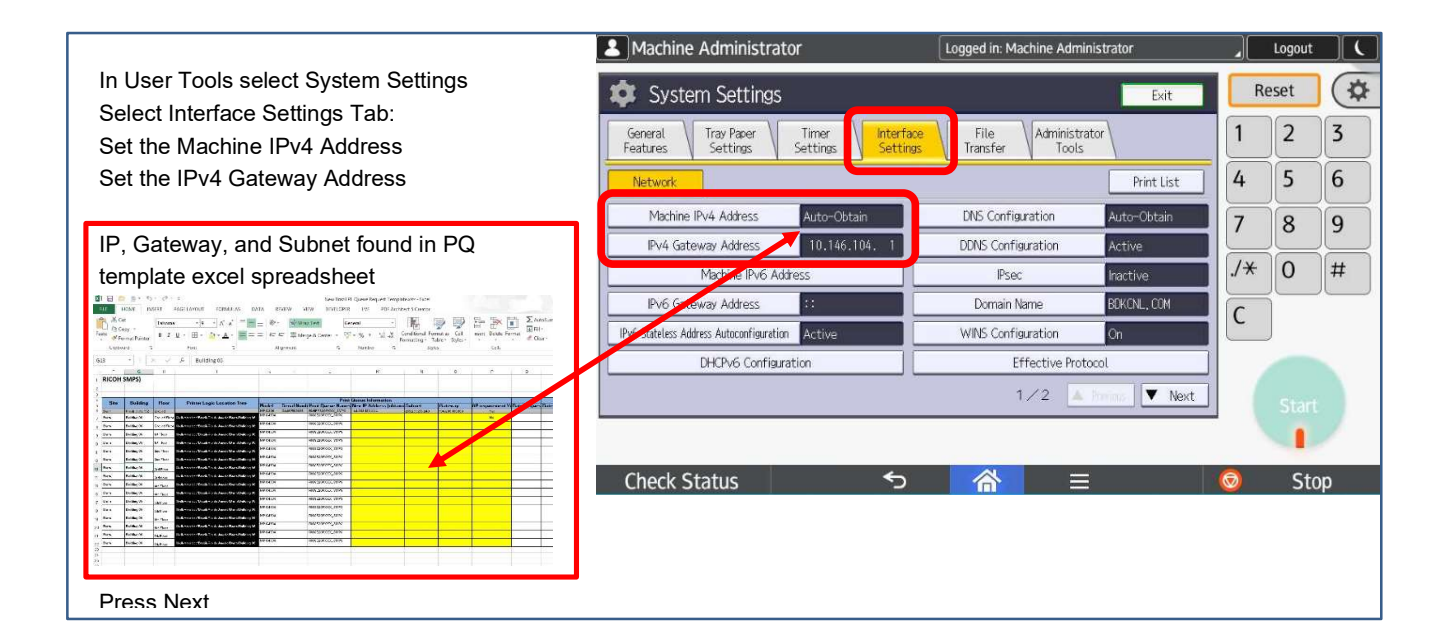

|                            | Machine Administrator                                            | Logged in: Machine Administrator |     | Logout | <u> </u> |
|----------------------------|------------------------------------------------------------------|----------------------------------|-----|--------|----------|
|                            | 🔹 System Settings                                                | Exit                             | R   | eset   | \$       |
|                            | General Tray Paper Timer Interface<br>Features Settings Settings | File<br>Transfer Tools           | 1   | 2      | 3        |
| Select [DNS Configuration] | Network                                                          | Print List                       | 4   | 5      | 6        |
|                            | Machine IPv4 Address Auto-Obtain                                 | DNS Configuration Auto-Obtain    | 7   | 8      | 9        |
|                            | Pv4 Gateway Address 10.146.104. 1                                | DDNS Configuration Active        |     |        |          |
|                            | Machine IPv6 Address                                             | IPsec Inactive                   | ./* | 0      | #        |
|                            | IPv6 Gateway Address                                             | Domain Name BOKCNL, COM          | C   |        |          |
|                            | IPv6 Stateless Address Autoconfiguration Active                  | WINS Configuration On            |     | J      |          |
|                            | DHCPv6 Configuration                                             | Effective Protocol               |     |        |          |
|                            |                                                                  | 1/2 A Prens Next                 |     |        |          |
|                            |                                                                  |                                  |     | 1      |          |
|                            | Check Status 🕤                                                   |                                  | 0   | Sto    | p        |

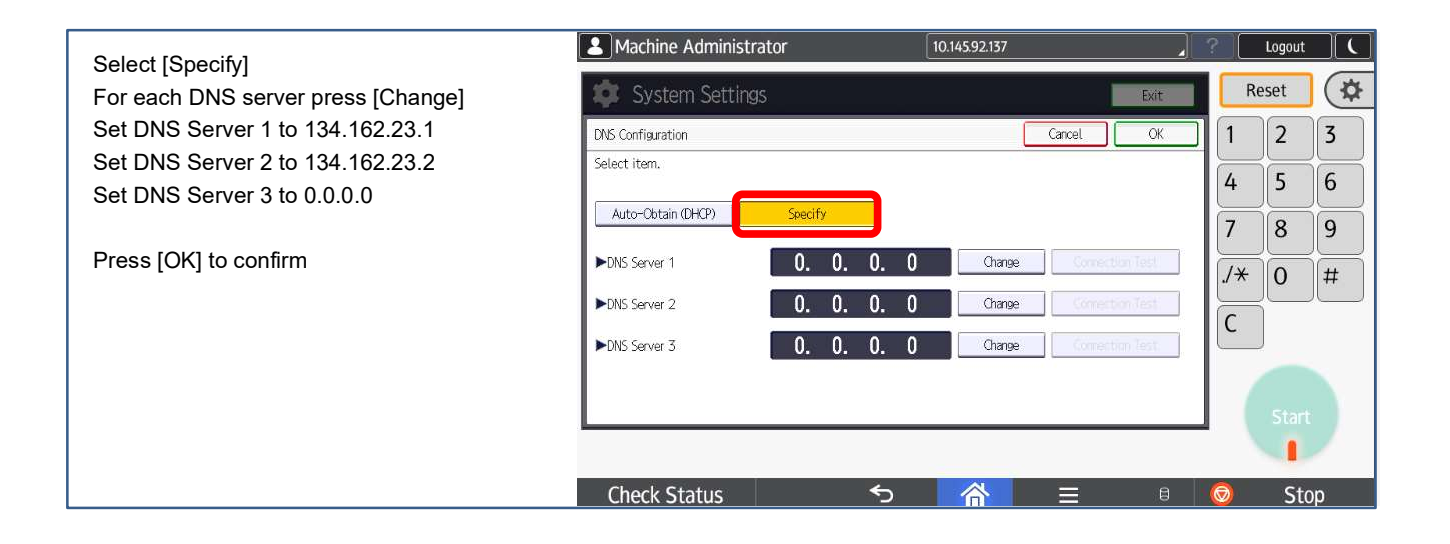

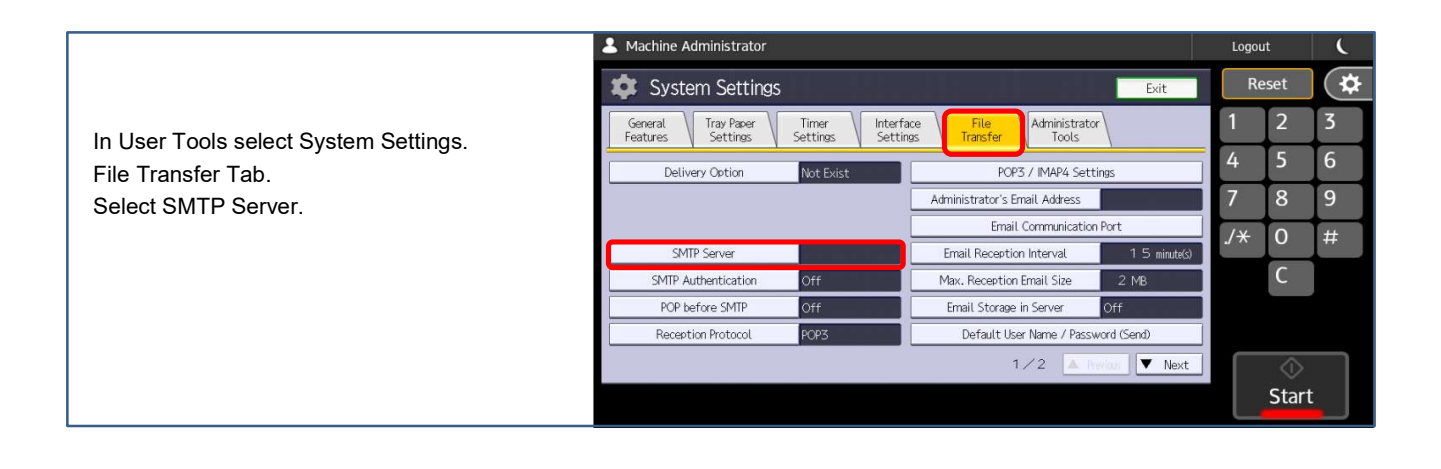

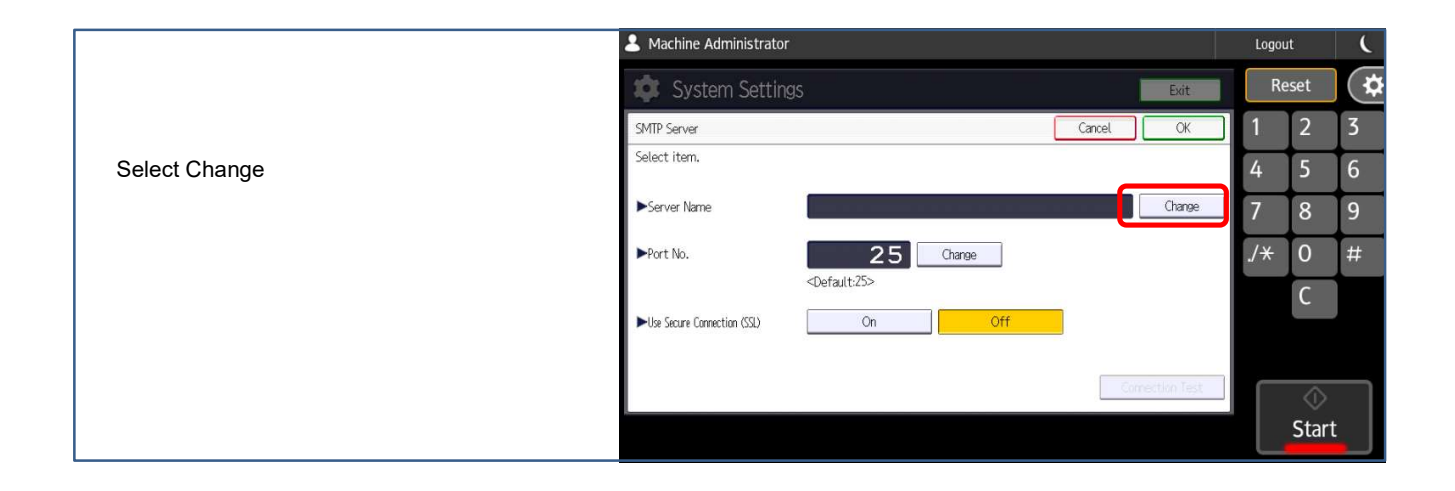

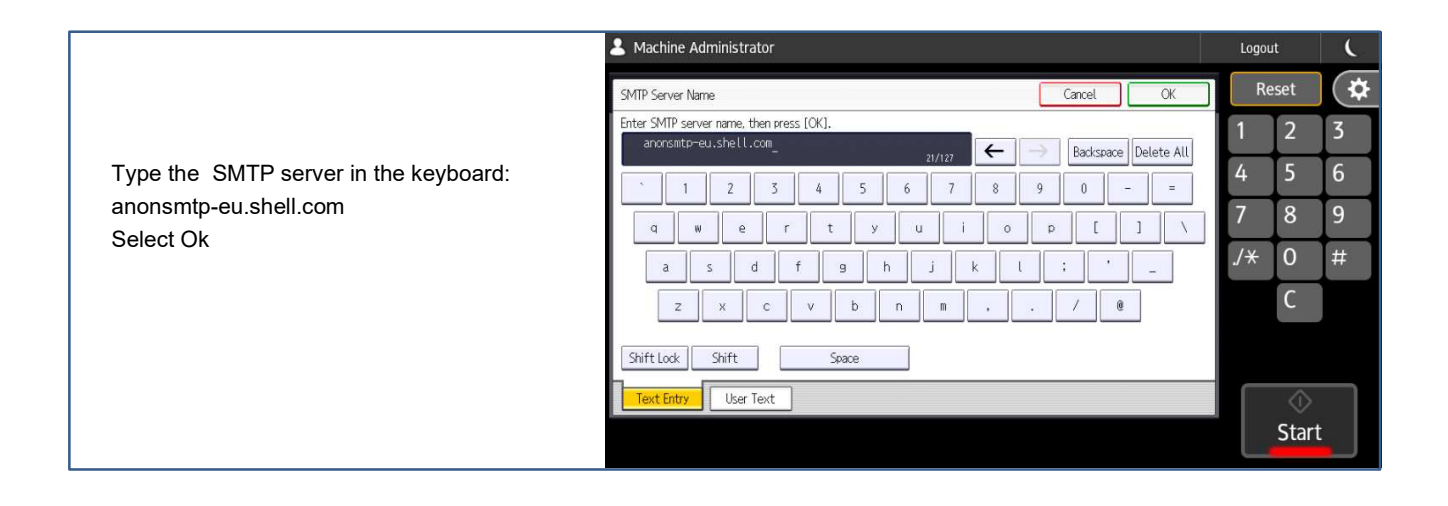

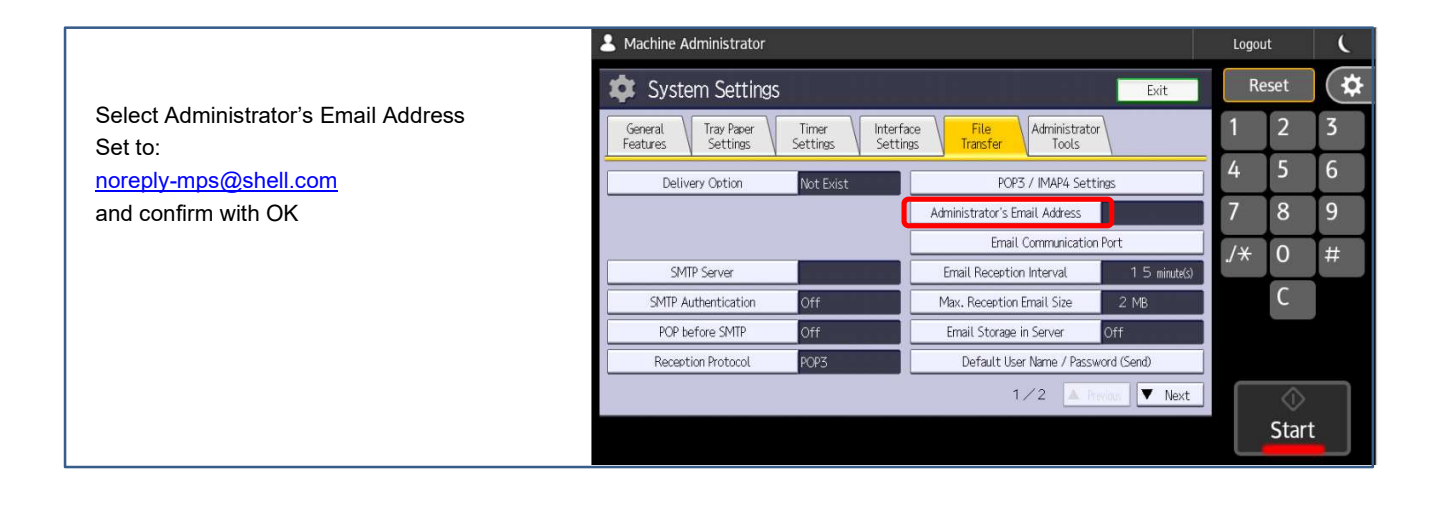

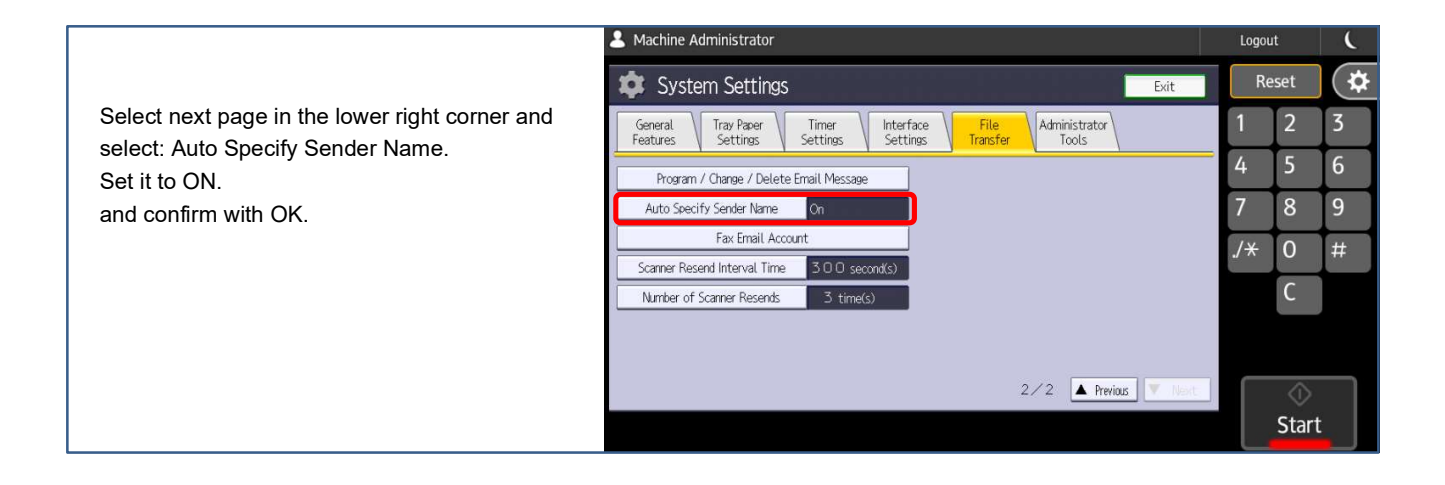

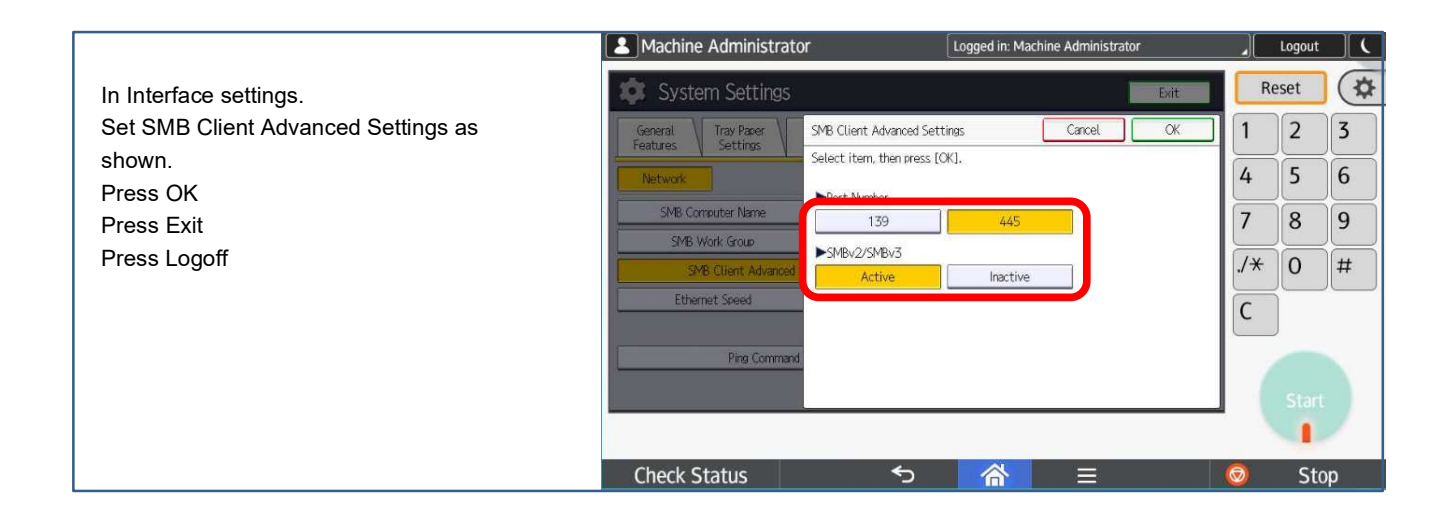

## 8. Minimal Device Setup using Web Image Monitor

These settings must be checked and applied by using the Web Image Monitor.

#### 8.1 SNMP

#### Devicemanagement → Configuration → Network→ SNMP

- Set Permit Settings by SNMPv1 and v2 to [On]
- Set Community Name 1 to **\$\$213@&A** Set Access Type to read-write
- Set Community Name 2 to **\$213@&A** Set Access Type to read-only
- For Community Name 3, 5 to 9 Set Access Type to Not Accessible
- Community Name 4 will be used for TRAP, this will be set automatic during discovery

#### 8.2 Network Security

Devicemanagement → Configuration → Security → SSL/TLS

- Set SSL/TLS IPv4 to [Active]
- Set TLS1.2 to [Active]
- Set TLS1.1 to [Inactive]
- Set TLS1.0 to [Inactive]
- Set SSL3.0 to [Inactive]
- Set Encryption Strength AES 128bit and 256bit to [Active]
- Set Encryption Strength 3DES and RC4 to [Inactive]

#### Devicemanagement $\rightarrow$ Configuration $\rightarrow$ Security $\rightarrow$ Network Security

- Set SSL/TLS Port 443 IPv4 to [Open]
- Set Permit SSL/TLS communication to [Ciphertext/Cleartext]
- Set TLS1.2 to [Active]
- Set TLS1.1 to [Inactive]
- Set TLS1.0 to [Inactive]
- Set SSL3.0 to [Inactive]
- Set Encryption Strength AES 128bit and 256bit to [Active]
- Set Encryption Strength 3DES and RC4 to [Inactive]
- Set NetBios over TCP/IPv4 to [Inactive]

#### 8.3 USB Device List

#### Devicemanagement → Configuration → Device Settings → Program/Change USB Device List

- Device 1
- Set Vendor ID to [216B]
- Set Product ID to [0005]
- Device 2
- Set Vendor ID to [09D8]
- Set Product ID to [0410]

#### **8.4 General Settings**

#### Devicemanagement $\rightarrow$ Configuration $\rightarrow$ Screen

- Set Display Panel Language 1 to [English]
- Set Display Panel Language 2 to [Local Preferred Language]
- Set Display Panel Language 3 and more as desired.
- Set Sound Volumes to [0]
- Set all Operation Sounds to [No Sound]
- Set Screen Startup Mode to [Normal]
- Set User's Own Customisation to [Allow]

#### Devicemanagement → Configuration → Webpage

- Set Webpage Language 1 to [English]
- Set Webpage Language 2 to [Local Preferred Language]

#### 8.5 Default Native Scanner Settings

#### Devicemanagement $\rightarrow$ Configuration $\rightarrow$ Scanner $\rightarrow$ Send Settings

- Set Max. Email Size to [14000 KB]
- Set Divide & Send Email to [No]
- Set Insert Additional Email Info to [On Language: English]
- Set Compression (Black & White) to [On]
- Set Compression Method to [MH]
- Set Compression (Gray Scale/Full Color) to [On], Highest
- Set High Compression PDF level to [Higher]
- Set Compression Method for Photo to [JPEG2000]
- Set Compression Method for Text to [JBIG2]

#### Devicemanagement → Configuration → Scanner → Default Settings for Normal Screens

- Set Original Type to [B & W: Line Art]
- Set Resolution to [200 DPI]
- Set Auto Density to [On]
- Set Send File Type to [Multi-page: PDF/A]

#### Devicemanagement → Configuration → Scanner → Default Settings for Simplified Screens

- Set Original Type to [B & W: Line Art]
- Set Resolution to [200 DPI]
- Set Send File Type to [Multi-page: PDF/A]

#### 8.6 Permissions for Printer Language to Operate File System

#### Devicemanagement $\rightarrow$ Configuration $\rightarrow$ Printer $\rightarrow$ Permissions for Printer Language

- Set PJL File System Operation to Do not Permit
- Set PDF/Postscript File System Operation to Do not Permit

#### 8.7 Specific settings

#### Devicemanagement $\rightarrow$ Configuration $\rightarrow$ Device Settings $\rightarrow$ System

- Set Print from Memory Storage Device to [Prohibit]
- Set Store to Memory Storage Device to [Prohibit]
- Set Device Name (Equals Print Queue Name)
- Set Wim Location (Max 30 characters)

#### Devicemanagement → Configuration → Device Settings → Email

• Set Auto Specify Sender Name to [On]

#### Devicemanagement → Configuration → Network → SNMP

• Set Permit Settings by SNMPv1 and v2 to [On]

#### Devicemanagement $\rightarrow$ Configuration $\rightarrow$ Security $\rightarrow$ IPsec

• Set IPSec to [Inactive]

#### 8.8 Screen settings

#### Devicemanagement $\rightarrow$ Configuration $\rightarrow$ Screen

- Set Sound  $\rightarrow$  Volumes to [0]
- Set Personal → Language & input methods → Default to [Android Keyboard]
- Set Personal → Language & input methods → iWnn IME to [Active]
- Set Personal → Language & input methods → Default to [Android Keyboard]
- Set Screen Device Settings → Screen Startup Mode to [Normal]

## 9. Smart Operation Panel Settings

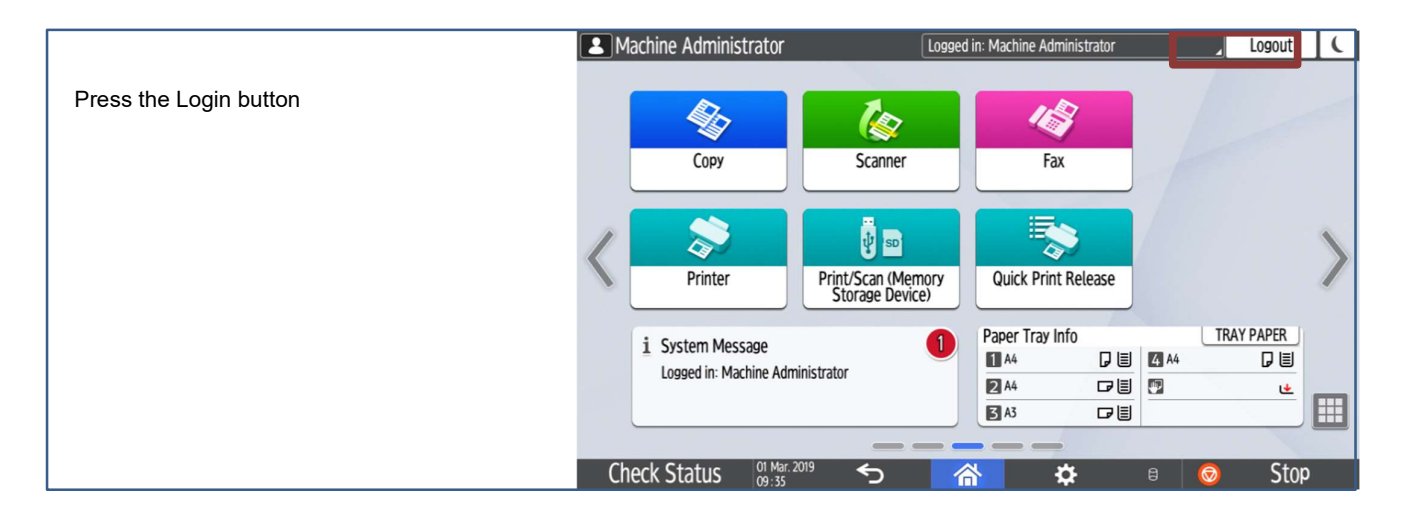

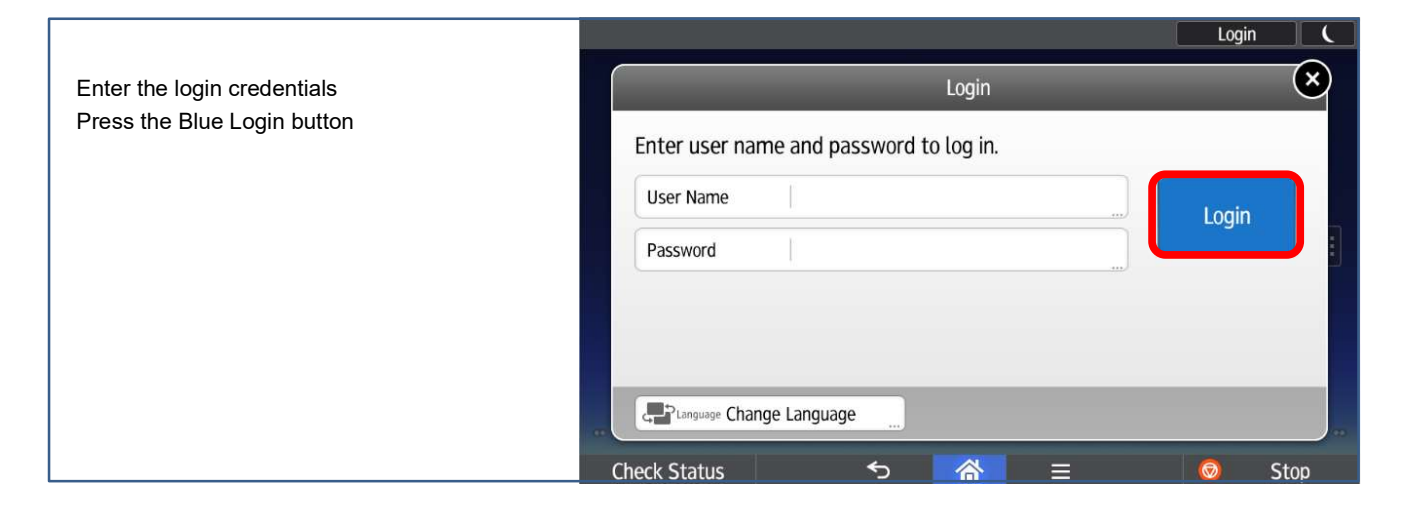

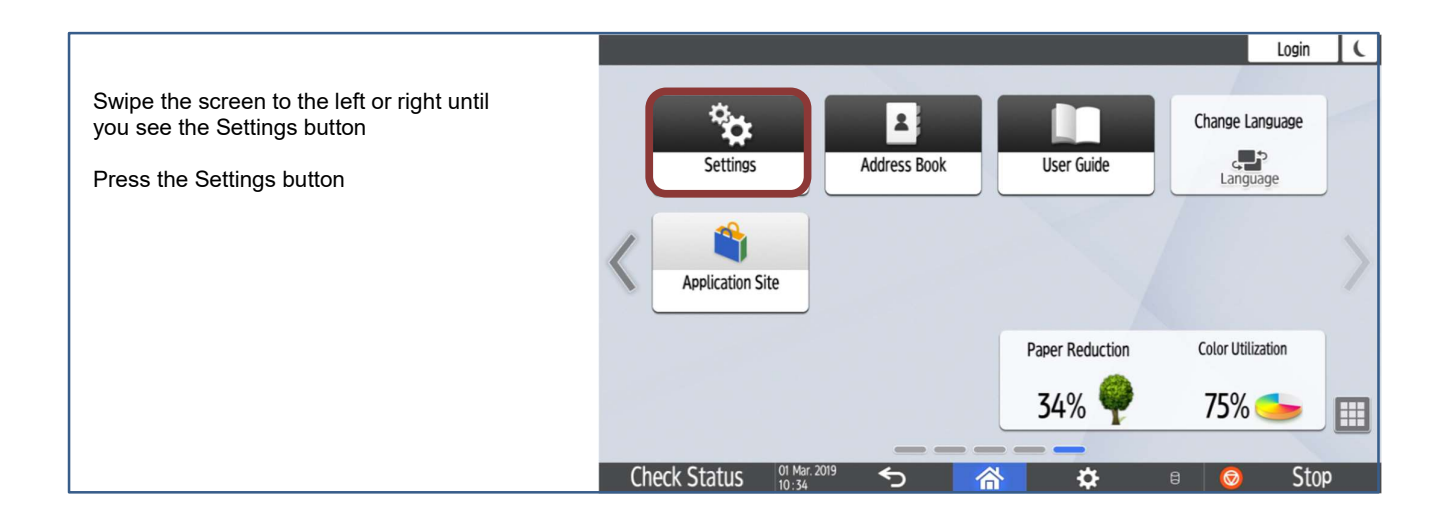

#### 9.1 Activate Remote Panel Operation

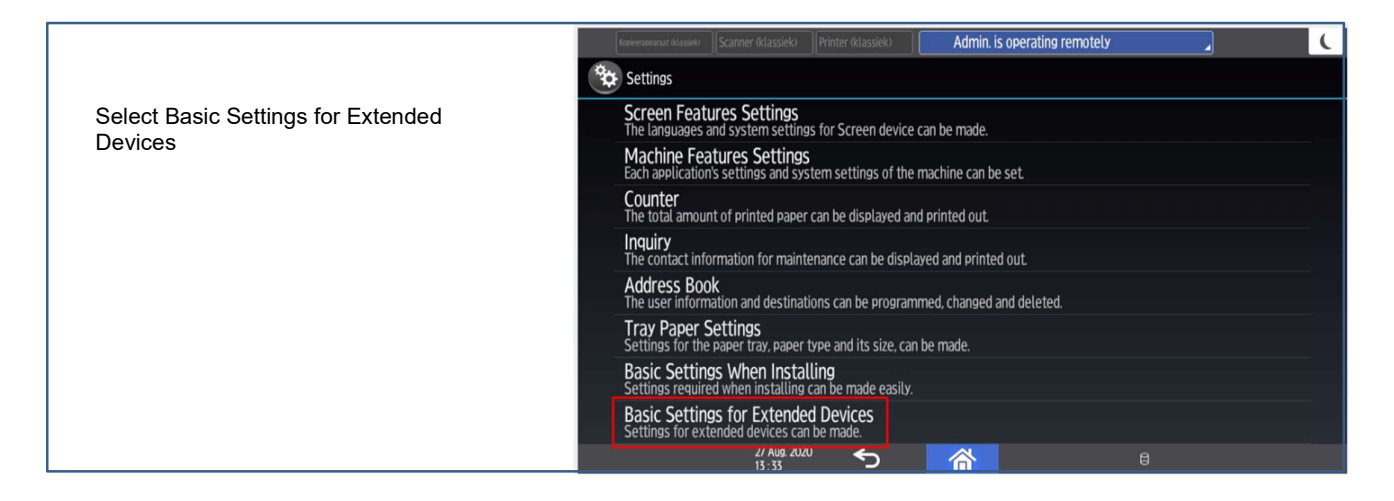

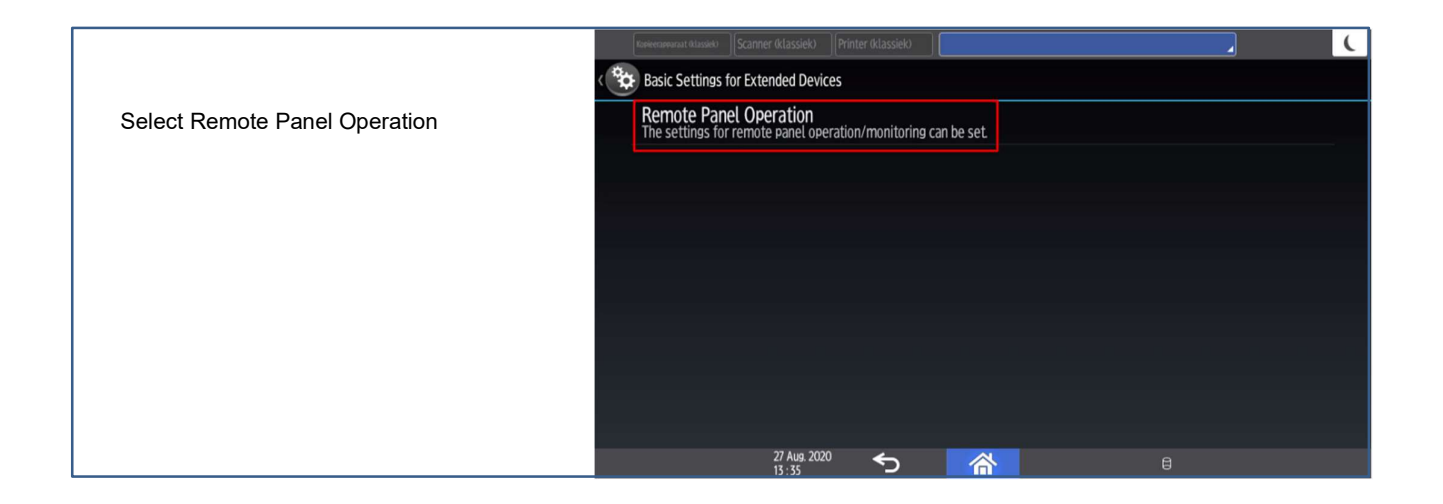

|                                                      | Kerverseverat klassek         Scanner (klassiek)         Printer (klassiek)         Emote Panel Operation | . ( |
|------------------------------------------------------|----------------------------------------------------------------------------------------------------|-----|
| Set Remote Operation/Monitoring<br>Functions to [On] | Remote Operation/Monitoring Functions<br>Remote Connection URL : 14526.236.141/rvs/sop/rst                | On  |
|                                                      |                                                                                                    |     |
|                                                      |                                                                                                    |     |
|                                                      |                                                                                                    |     |
|                                                      | 27 Aug 2020 🗲                                                                                             |     |

#### 9.2 Arrange Buttons

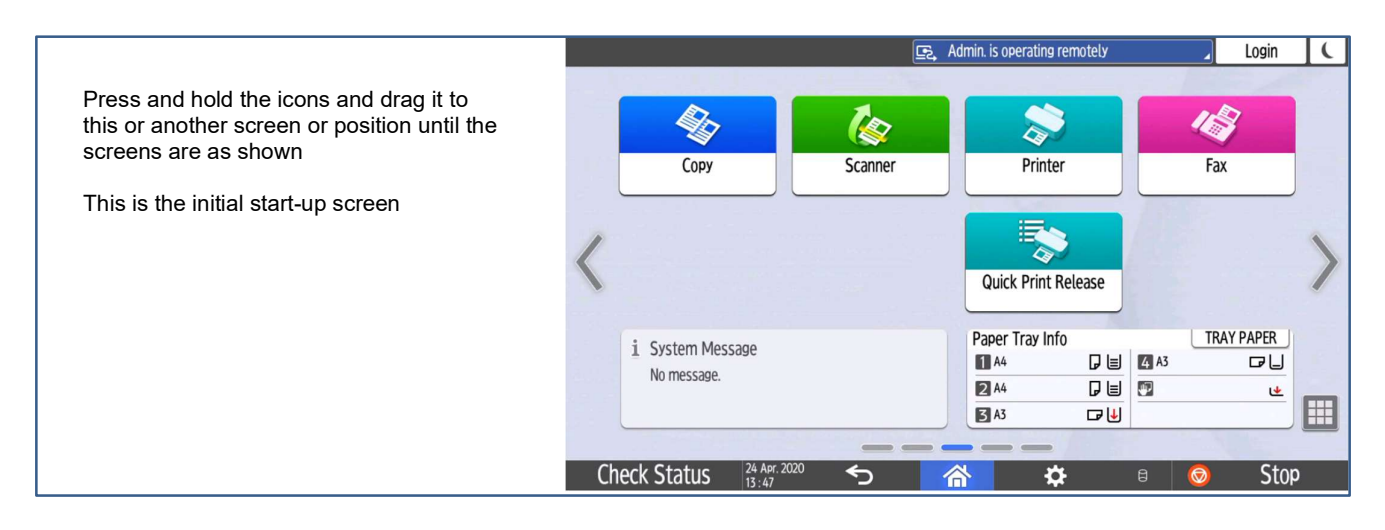

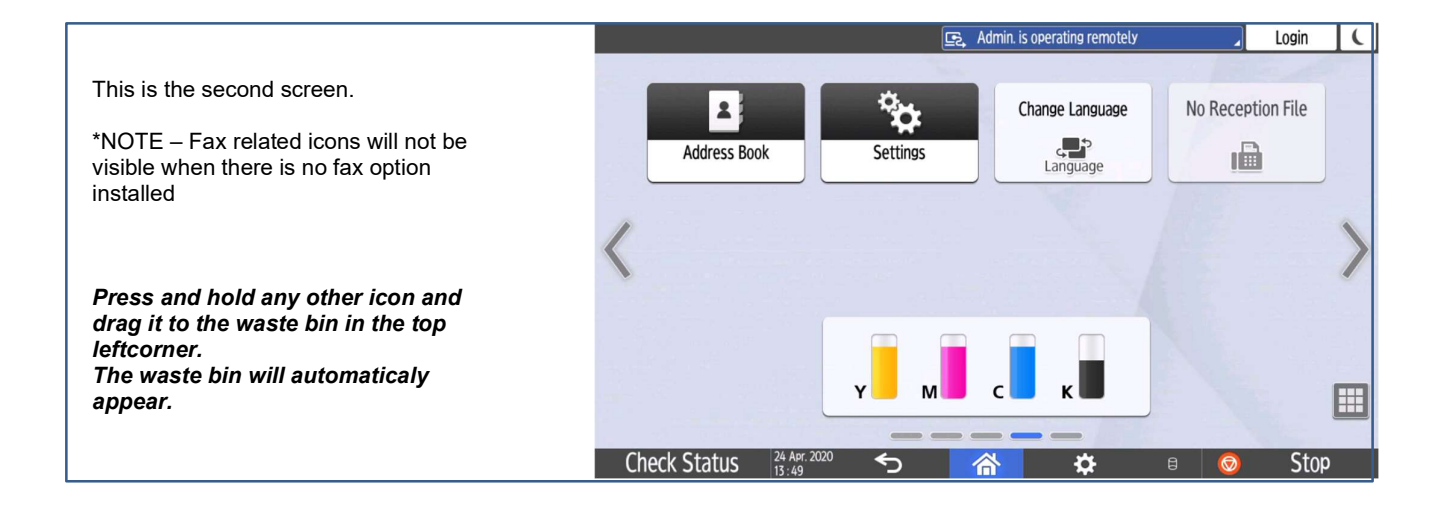

# **10. Default Scanner Settings**

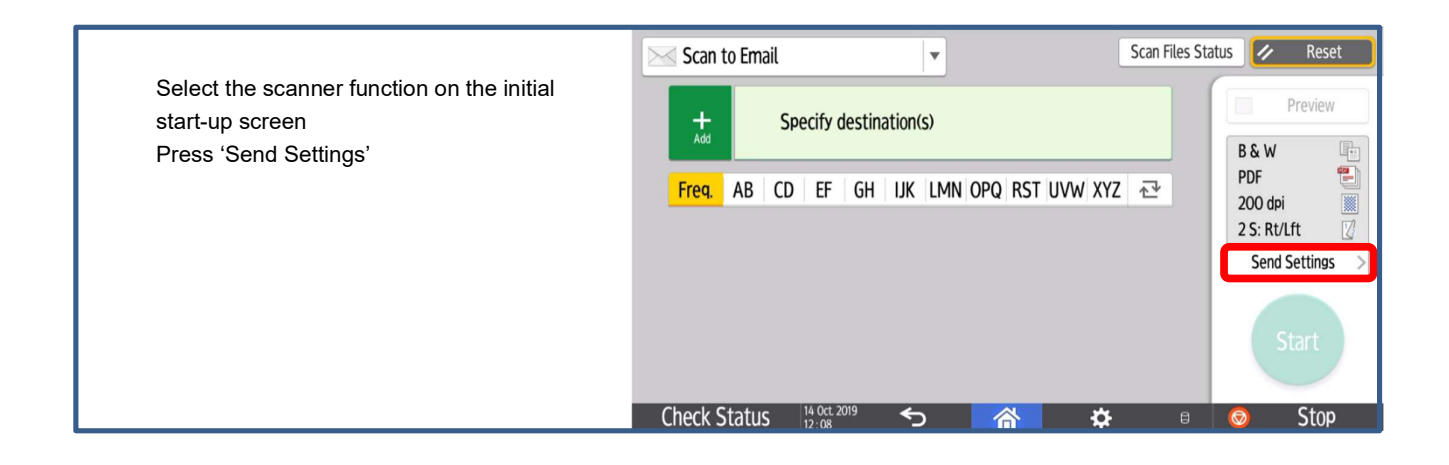

|                                                          | ← Send Settings                |                                         | Scan Files                       | Status 🕢 Reset |
|----------------------------------------------------------|--------------------------------|-----------------------------------------|----------------------------------|----------------|
| Set default scanner settings as shown:                   | Black & White                  | File Type                               | Resolution                       | Preview        |
| Black & White Text / Line Art<br>File Type PDF/A (Multi) | Text / Line Art                | PDF/A (Multi)                           | 200dpi                           |                |
| Resolution 200 DPI<br>Original Settings Open Right/Left  | Original Settings              | Scan Size<br>Auto Detect<br>(Same Size) | File Name<br>Automatically Named |                |
| (Use the blue slider to scroll down)                     | Density                        | Original Orientation                    | Sender                           | Start          |
|                                                          | Check Status 02 Oct 2<br>11:23 | 2019 🕤 🏠                                | <b>*</b> 🕫                       | 💿 Stop         |

|                             | ← Send     | Settings   |                     | Scan F                                                           | les Stat | us 🕢 Reset |
|-----------------------------|------------|------------|---------------------|------------------------------------------------------------------|----------|------------|
| Select Delete Blank Page    | Text       |            | Touch to Enter      |                                                                  |          | Preview    |
| Do not alter other settings | Scar       | Ratio      | Erase Center/Border | M Delete Blank Page                                              |          |            |
|                             | 10         | 0% >       | Not Set             | The blank page(s) in the scanned data is delet ed automatically. | 1        |            |
|                             |            |            |                     | Divide                                                           |          |            |
|                             | Ba         | itch       | SADF                | Not Set                                                          |          |            |
|                             | Check Stat | US 14 Oct. | 2019 🥎 🖌            | <b>☆</b>                                                         | 8        | 📀 Stop     |

|                                                                               | ← Send Settings    |                         | Scan Files Status 🚺 Reset             |
|-------------------------------------------------------------------------------|--------------------|-------------------------|---------------------------------------|
| Open the program function by pressing the icon right from the blue home icon. | Black & White      | File Type               | Resolution Preview  Change Key Layout |
| Press 'Set Current Setting as Default'                                        | Text / Line Art    | PDF/A (Multi)           | Select One Touch Job                  |
|                                                                               | Original Settings  | Scan Size               | Sort Address Book                     |
|                                                                               | Dean to Pight/Laft | Auto Detect (Same Size) | Au<br>Recall Program                  |
|                                                                               | Density            | Original Orientation    | Edit / Delete Program                 |
|                                                                               |                    |                         | Set Current Settings as Default       |
|                                                                               | Check Status       |                         | Reset Default to Factory Default      |

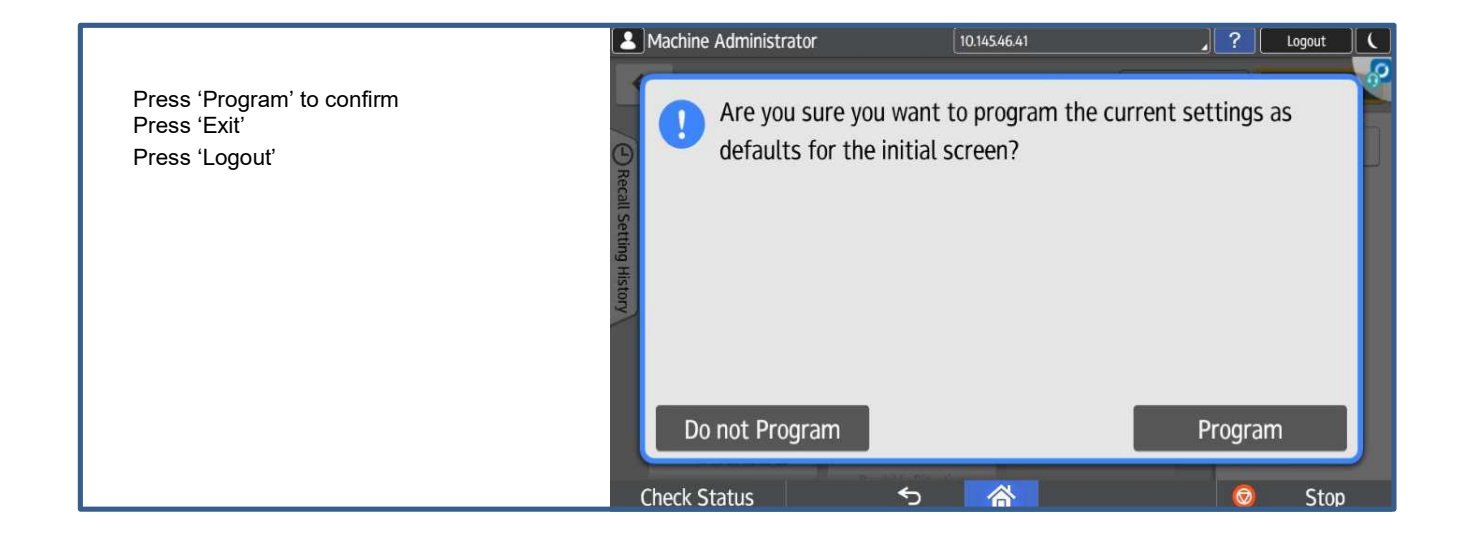

## 11. Card Reader Wiring

# **Product Packaging & Instruction Project SHELL**

| No.:               | T4DK-FM6BEL-PRSL                                         |
|--------------------|----------------------------------------------------------|
| Description 1:     | TWN4 MultiTech USB Card reader Ricoh Kit for Shell       |
| Description 2:     | with Mini USB Cable 1.20m and USB Cable 2.00m            |
| Firmware:          | E/B1.06/CKF3.22/RHSD1.00/P (including the facility code) |
| EDP Code:          | 951020                                                   |
| Description on PO: | TWN4 MULTI T4DT-FB2BEL-P SHELL CARD READER               |

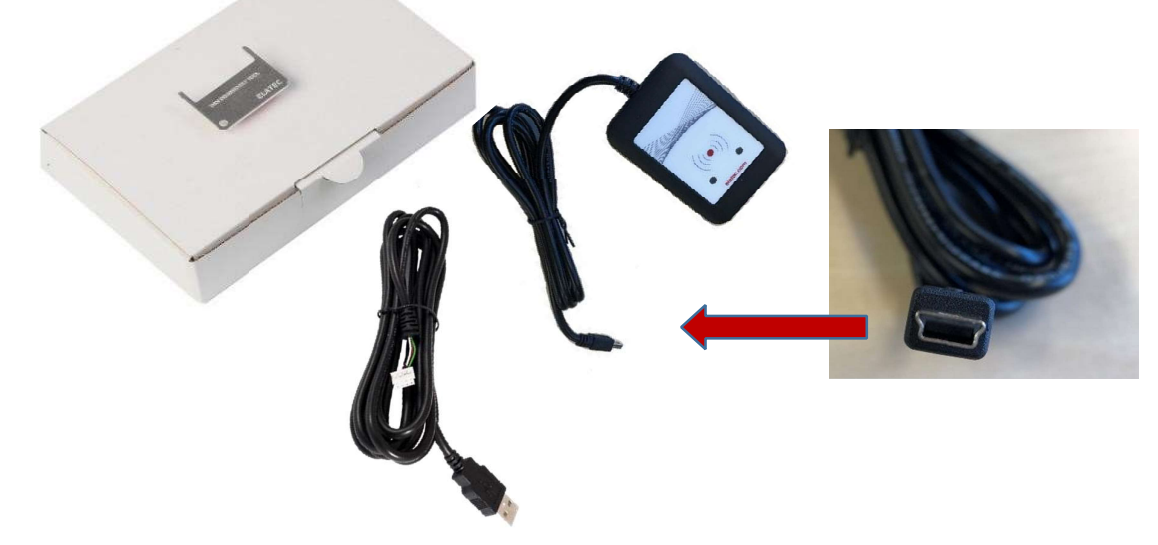

Packing will include:

- TWN4 MultiTech -P OEM
- Click -housing Black
- USB Type A Cable 2.00m
- Mini USB Cable 1.20m (this one is per Ricoh EMEA request as standard attached to the card reader when produced.)
- White Box with Barcode-Label

## How to assemble and change cable on the Elatec Click Reader

Place reader as in picture below on a flat surface with bottom facing up. Place the disassembly tool in the holes closest to the cable (do not place them in the holes away from the cord) Attention: Please be aware not to apply excessive force when inserting the tool

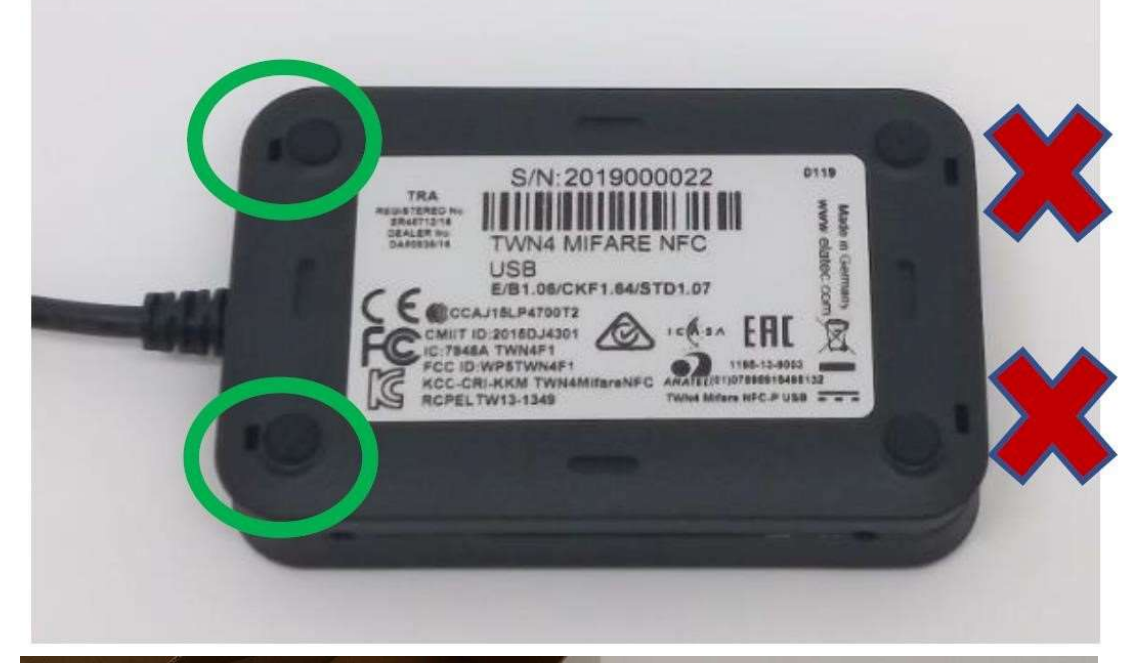

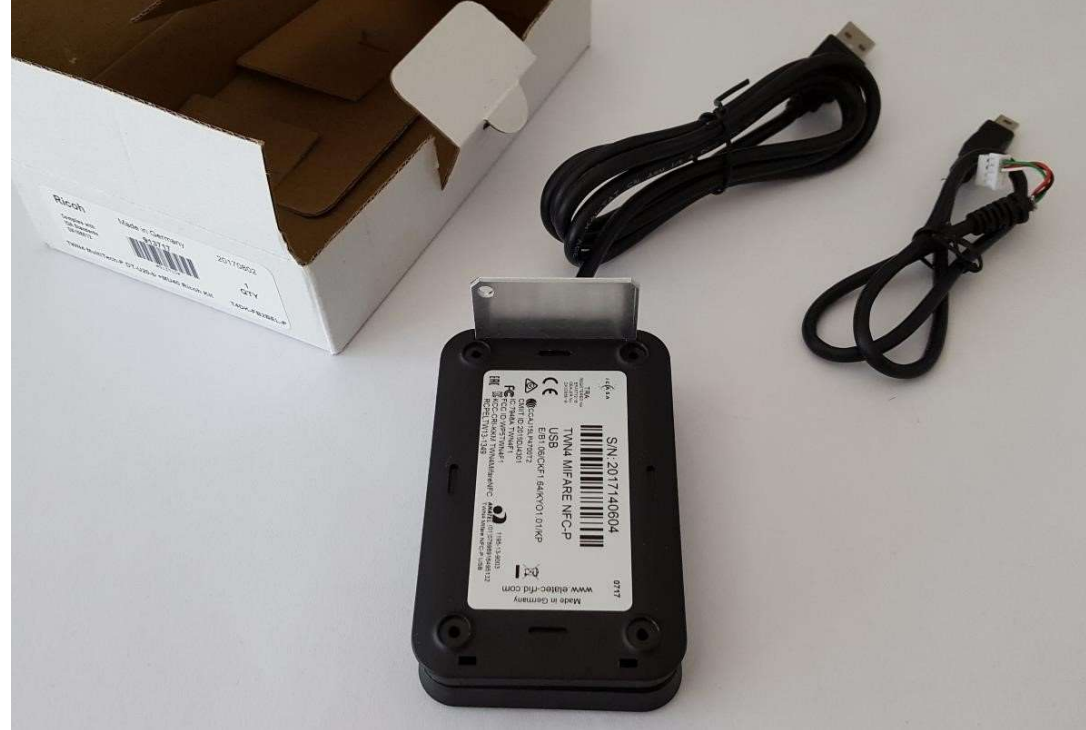

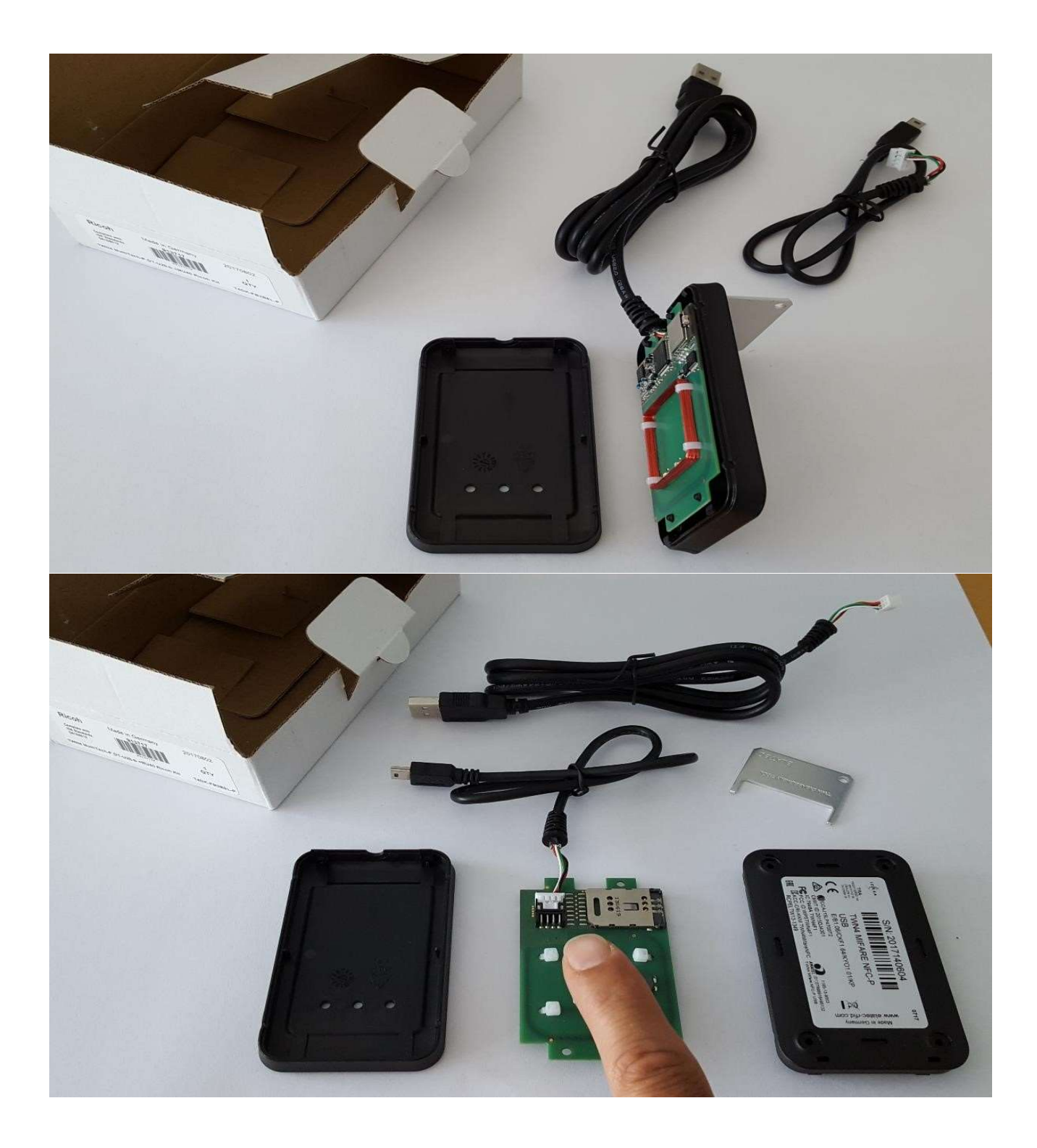

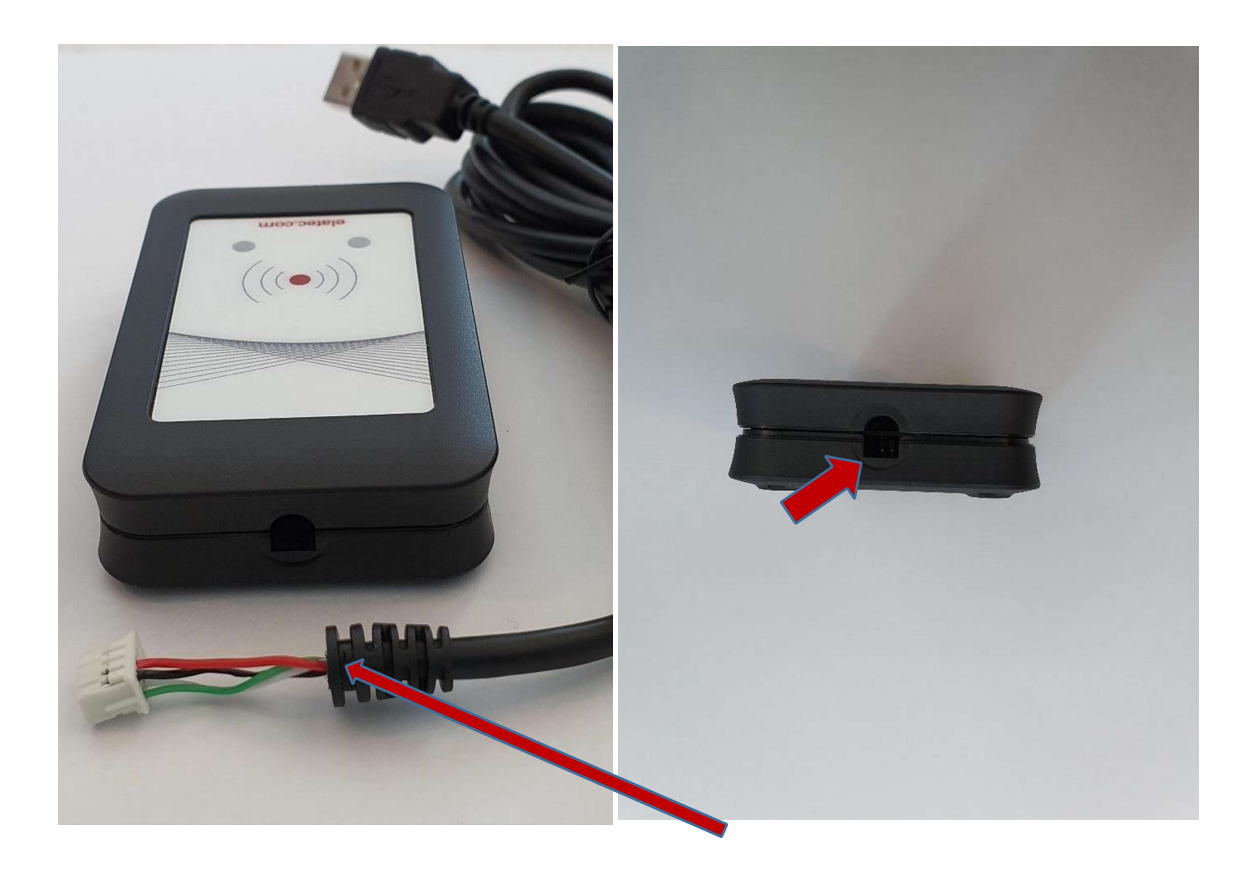

Take notice of the shape of the slot for the cable. The cable is also shaped in the same manner with a flat part on the bottom and needs to be placed the same way. Please line up the flat part of the cable with the flat part of the housing.

Place board on lower section of reader housing with antenna facing up

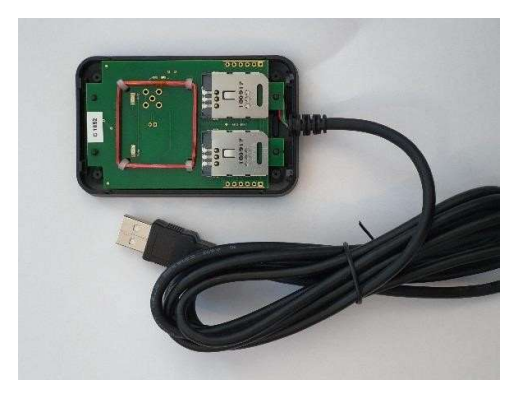

Push down on top of the reader housing while slightly moving it towards the cord.

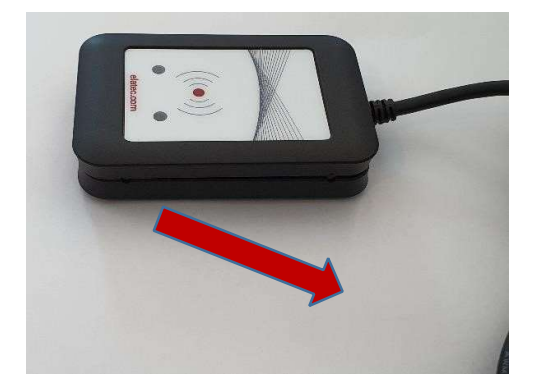

## 12. Smart Card Reader Installation

For the LRS Solution the card reader must be connected to the SOP Panel.

Please check the Service Manual for device specific instructions!!

## **Component Check**

| No. | Description           | Q'ty | Remarks |
|-----|-----------------------|------|---------|
| 1   | Corner Cover          | 1    |         |
| 2   | IC Card Reader Spacer | 1    |         |
| 3   | IC Card Reader Table  | 1    |         |
| 4   | Sponge                | 2    |         |

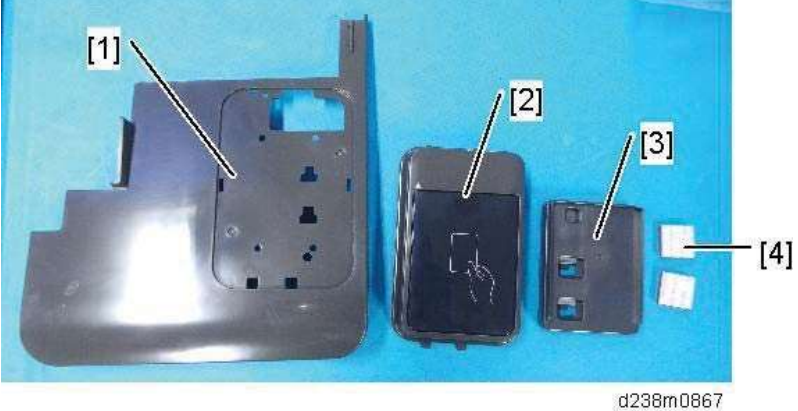

## Installation Procedure

## 

x When installing this option, turn OFF the main power and unplug the power cord from the wall socket. If installing without turning OFF the main power, an electric shock or a malfunction may occur.

**<u>1.</u>** Remove the proximity sensor left cover [A].

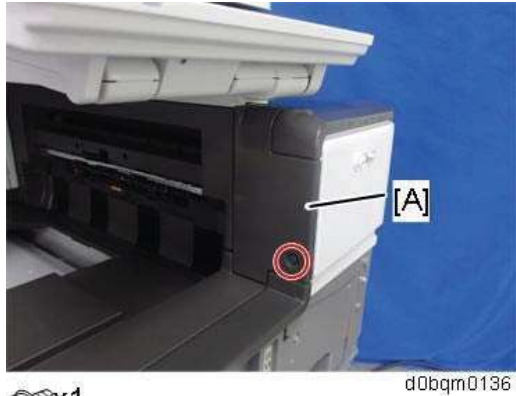

Tx1

**<u>2.</u>** Open the right door, and then remove the small cover [A].

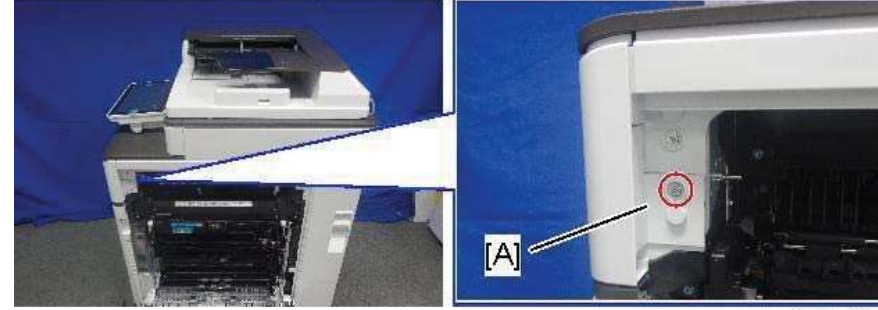

@<sup>°</sup> x1

d238m553

3. Open the front cover. Remove the proximity sensor cover [A].

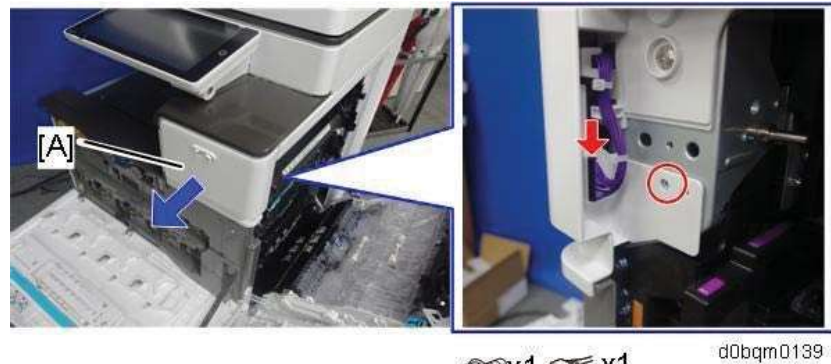

## ©%x1 ☞ x1

## Note

- x Remember that there is a tab at the positions of the red arrows.
- x Rotate the operation panel [B] upward to a horizontal position, and then detach the proximity sensor cover [A].

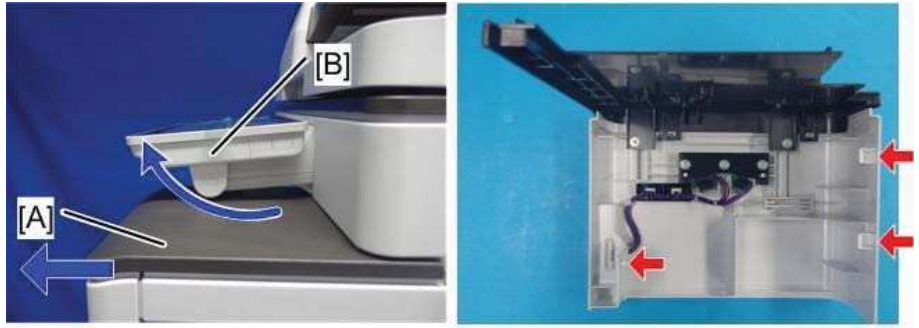

d238m555

# **RICOH**

**<u>4.</u>** Remove the original upper cover [A]

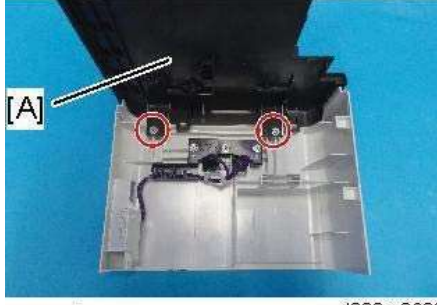

എ<sup>,</sup> x2

d238m0690

5. Attach the corner cover [A] provided with this option.

Use the screws removed in the previous step.

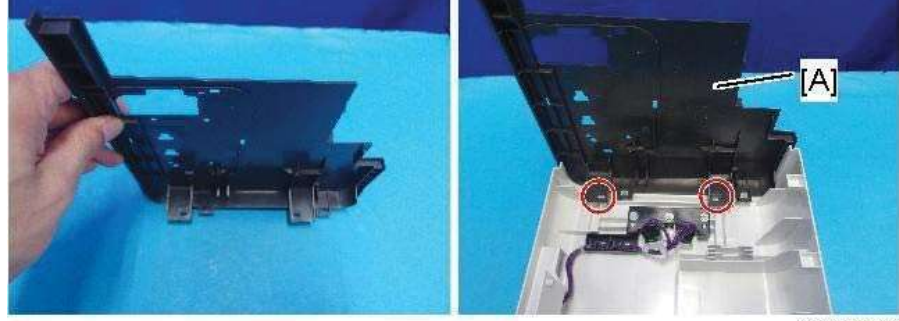

@P x2

d238m0691

6. Remove the scanner front cover [A].

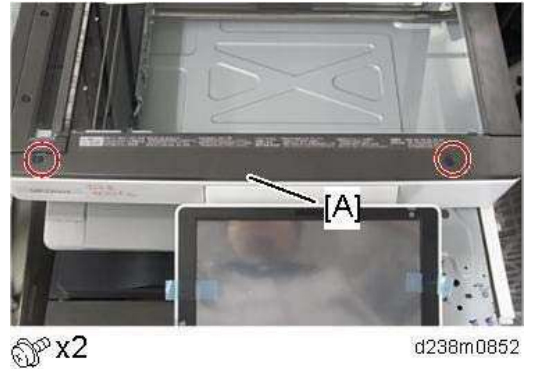

7. Remove the operation panel upper cover [A].

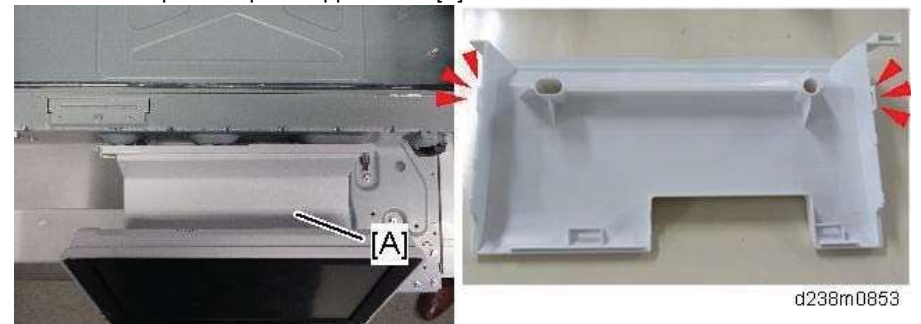

# **RICOH**

8. Remove the operation panel right cover [A].

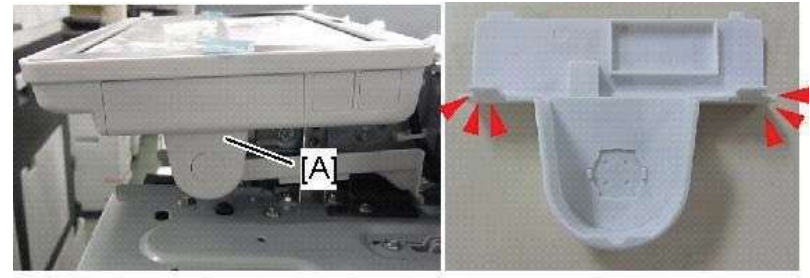

d238m0854

9. Thread the USB cable [B] through the notch in the corner cover [A].

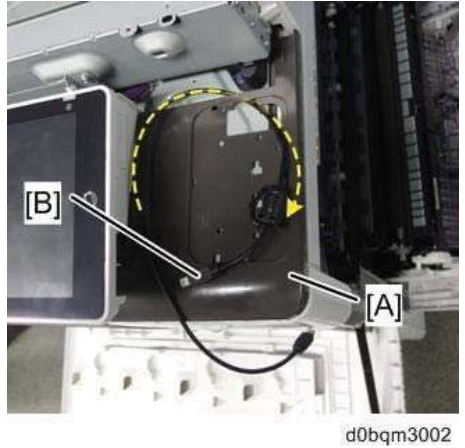

- **<u>10.</u>** Reattach the proximity sensor cover to the machine.
- **<u>11.</u>** Attach the reader spacer [A].

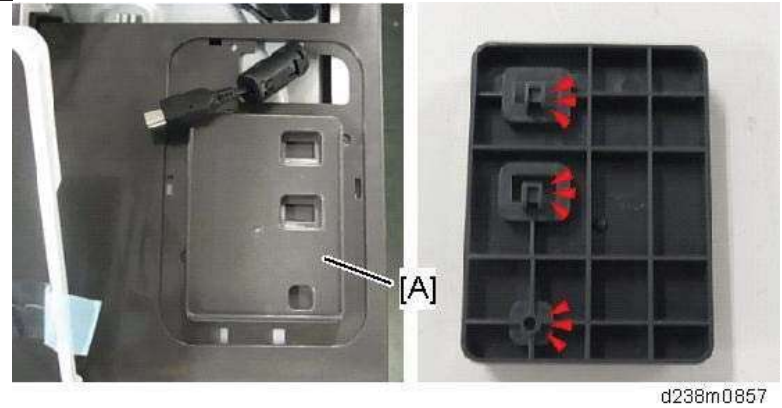

**12.** Attach the sponge cushions [A] to the reader spacer.

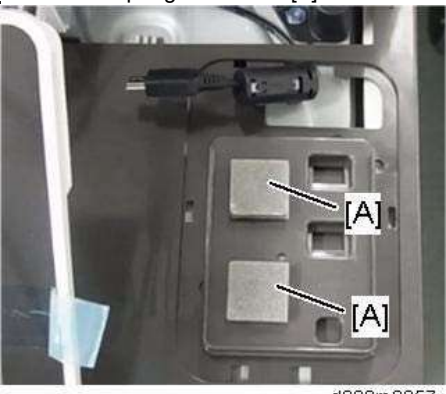

d238m0857

# RICOH

**<u>13.</u>** Connect the card reader and interface cable.

Make sure to turn the USB cable as shown so that it threads through the notch in the spacer [A].

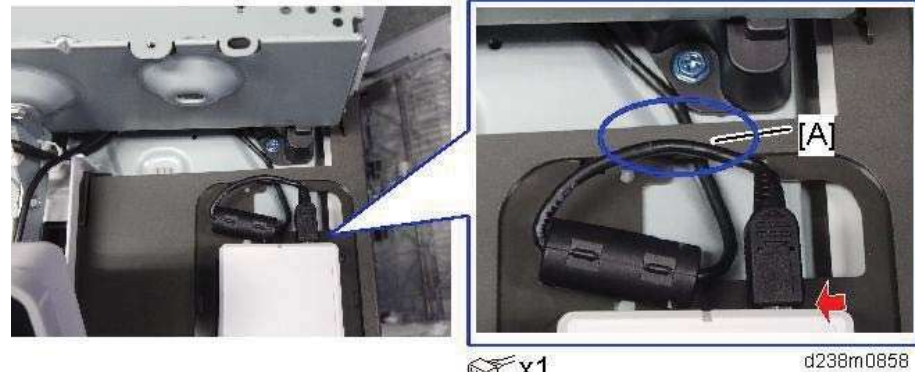

☞x1

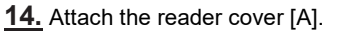

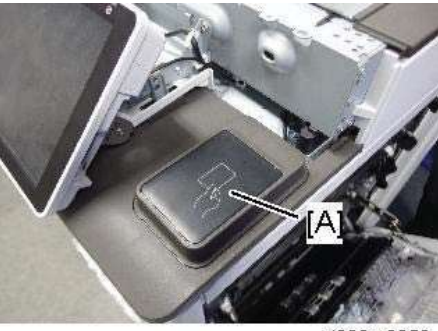

d238m0859

**15.** Connect the USB cable to the machine's operation panel connector.

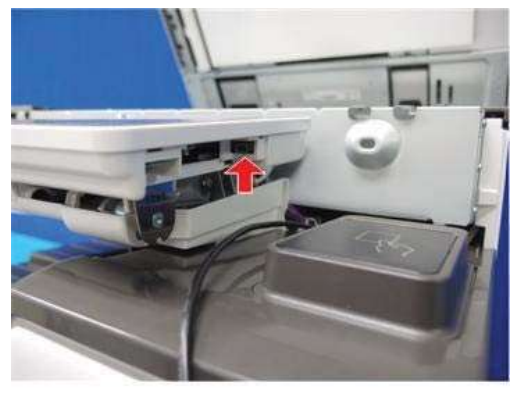

d0bqm3003

16. Thread the USB cable through the U-shaped groove [A] at the hinge of the operation panel and notch [B] in the cover under the cover.

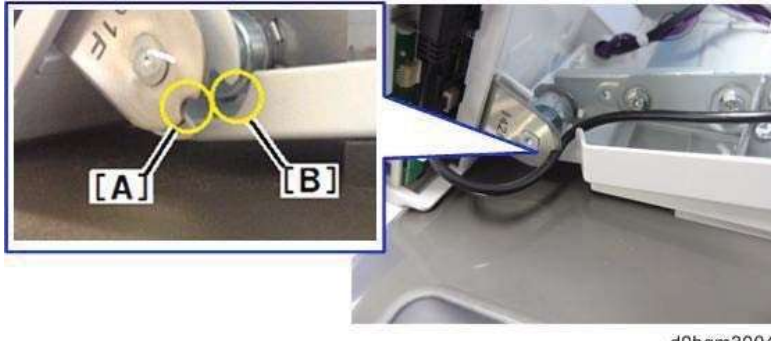

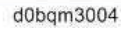

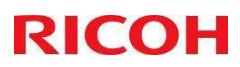

**<u>17.</u>** Apply the clamp to fasten the USB cable to the machine.

Make sure that the cable is not loose between the connector and hinge [A] and the hinge and clamp [B].

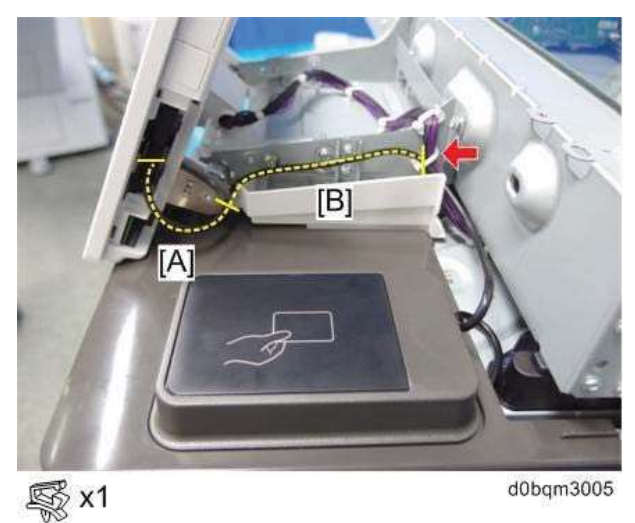

18. Tuck in the excess length portion of the USB cable in the space under the scanner.

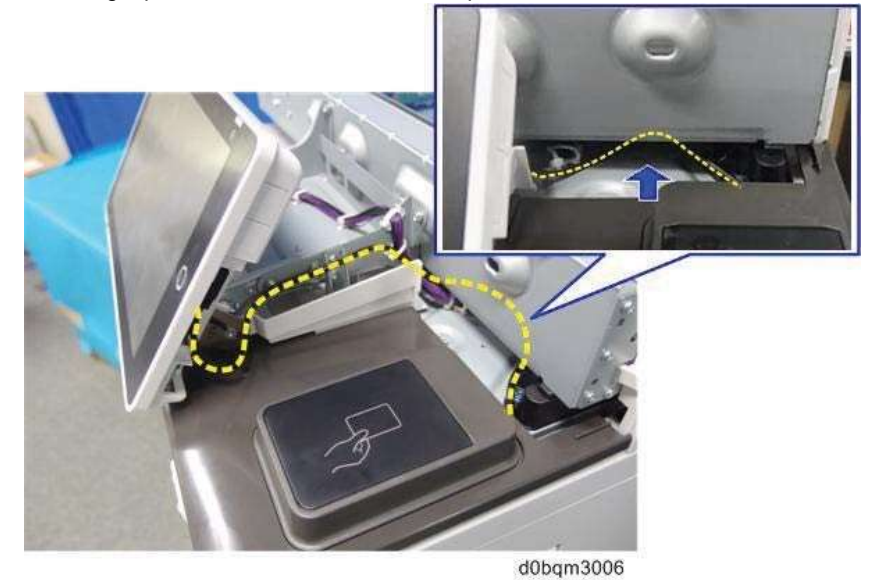

**19.** Reattach the removed covers.

## 13. Test Print and Scan – Shell Focal Point / User.

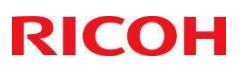

These settings <u>must</u> be checked in the printer preferences on the client desktop of the Shell Focal User. Select the print queue properties and check if all options are selected regarding the device in the accessories tab.

Check the next functions:

Can you print in Duplex mode?

Can you select color?

Can you select Staple? (in case a finisher is installed)

Can all trays be selected?

Can you print a document?

Does a scan from the device reach the user?

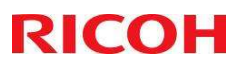

## 14. Now you have completed your part of the installation.

You MUST contact RAM.Shell@ricoh.nl And send the below text:

## I have completed Build Book Settings for device in IP XXX.XXX.XXX You are now free to complete the install of this device.

The following files must be included in the attachment:

- 1. Checklist
- 2. HDD encryption sheet
- 3. Printer configuration page

Filename must be set to <Serial Number>-<IP address>-<Host Name>.pdf

For example: C123M456789 - 192.168.0.1 - PER02P123-SMPS.pdf

One attachment per device.

## **RAM Team to configure the below:**

• Push remaining Device settings via SLNX

## 15. Contact Details

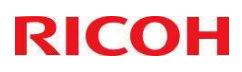

#### 15.1 Contact Details Shell

| Component Service Manager – End User Computing Workspace |                        |
|----------------------------------------------------------|------------------------|
| Name                                                     | Manuel Roos            |
| Address                                                  | Shell Rijswijkseweg 81 |
| Postal code & City                                       | Den Haag               |
| Telephone number                                         | +31 70 319 1063        |
| SPAC number (if applicable)                              | manuel.roos@shell.com  |

| Project responsible person |                        |
|----------------------------|------------------------|
| Name                       | Gagan Mathur           |
| Telephone number           |                        |
| E-Mail address             | gagan.mathur@Shell.com |

#### 15.2 Contact Details Ricoh

| Ricoh Netherlands Application Management team |                    |
|-----------------------------------------------|--------------------|
| Manager                                       | Rob Houtsma        |
| Telephone number                              | +31 6 50631527     |
| Mailbox                                       | RAM.shell@ricoh.nl |

| Contact person Sales |                         |
|----------------------|-------------------------|
| Name                 | Jeroen Sas              |
| Telephone number     | +31 6 25044648          |
| E-mail address       | jeroen.sas@ricoh-gs.com |

| Contact person Change Management |                        |
|----------------------------------|------------------------|
| Name                             | Kees Verwater          |
| Telephone number                 | +31 6 48877567         |
| E-mail address                   | kees.verwater@ricoh.nl |

| Solution Consultant |                                 |
|---------------------|---------------------------------|
| Name                | Jonathan Nixon                  |
| Telephone number    | +44 7881 800 3014               |
| E-mail address      | Jonathon.nixon@ricoh-europe.com |

| Global Service Manager |                          |
|------------------------|--------------------------|
| Name                   | Toby Ablett              |
| Telephone number       | +44 7584 186 559         |
| E-mail address         | toby.ablett@ricoh-gs.com |